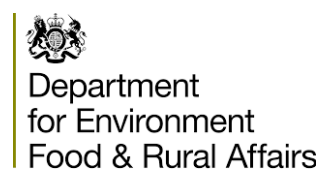

# PLANT HEALTH & HMI IMPORTS – USER GUIDE TO PRE-NOTIFICATION ON PEACH

Updated: 01/03/21

## Contents

| 1  |
|----|
| 2  |
| 6  |
| 7  |
| 9  |
| 23 |
| 23 |
| 24 |
| 25 |
| 27 |
| 27 |
| 28 |
|    |

## **Introduction**

If you are an importer or agent bringing in consignments of plant health controlled goods and/or fruit and vegetables covered by the GB Marketing Standards, you need to provide the Plant Health and Seeds Inspectorate (PHSI) with advance notifications of such imports. We are required to undertake the necessary plant health controls before the consignment can be cleared by Customs.

We require importers to provide pre-notification for material:

- at least 4 working hours before the goods land in GB, for air and 'roll-on-roll-off' freight
- at least 1 working day before the goods arrive in GB for all other freight

Our service standards can be found on gov.uk - https://www.gov.uk/guidance/importing-plants-fruit-vegetables-or-plant-material-to-the-uk#making-a-pre-notification

## **Non-EU Third Country Imports**

For details of what plant material is subject to plant health controls see the Importers Guide at <u>https://www.gov.uk/government/publications/plant-species-by-import-category.</u>

## **EU Third Country Imports**

The UK has left the EU. There are new processes that importers must follow in 2021 to import from the EU to Great Britain (England, Scotland and Wales). This will take place using a phased approach.

Throughout phase 1, which began on 1 January 2021, EU <u>High Priority</u> plants and plant products will be inspected inland at places of destination (PoDs) rather than Border Control Posts. For information on how to register as a PoD, see the PoD registration section below. For information on how to provide a pre-notification at a PoD on PEACH, see the PoD prenotification section below.

If you receive an automated email from eDomero stating that the physical inspection has received a green highlighted "Pass", you may move your consignment 4 hours after the date and time it is ready for inspection.

For more information on the phased approach for EU imports see Gov.uk.

## Charging

Please see gov.uk for information regarding charging for both EU and non-EU Plant Health goods at https://www.gov.uk/guidance/plant-health-controls#fees

## **PEACH Registration**

You are required to provide us with the advance notification of import using the Animal and Plant Health Agency (APHA) 'PEACH' IT system. Before you can use PEACH you need to register on PEACH and with the Government Gateway

To register on PEACH go to <u>http://ehmipeach.defra.gov.uk/</u> Then select the 2<sup>nd</sup> radio button on the left. <u>If you have never been registered to PEACH, click here to register your business.</u>

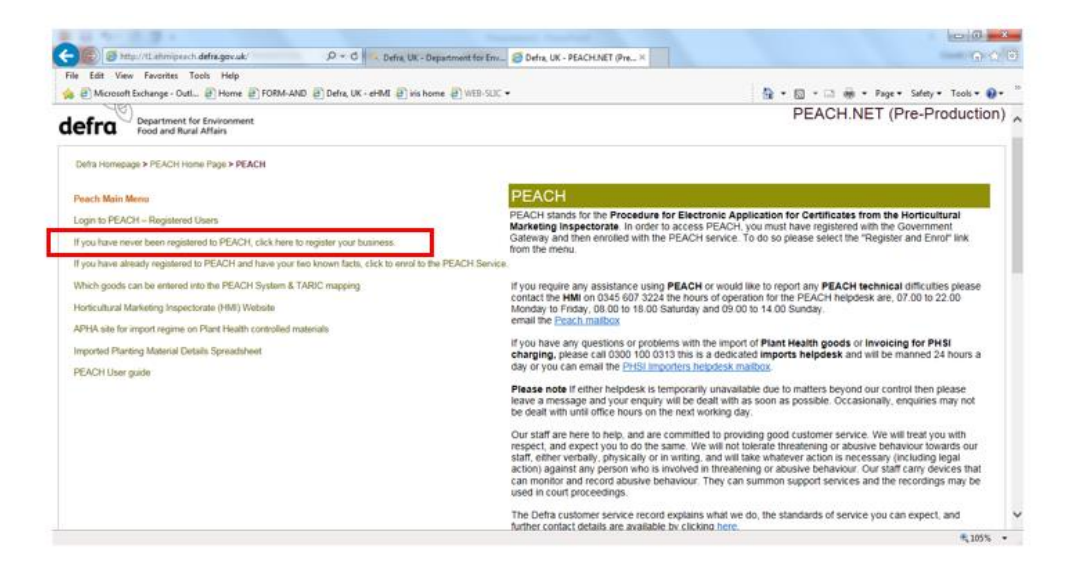

Arrive here and fill in the form and register business, <u>keep the company ID number</u> <u>displayed on screen you will need it later.</u>

| Edit View Favorites Tools Help                                                                        |                                                                                                    |                                                                                                    |
|----------------------------------------------------------------------------------------------------|----------------------------------------------------------------------------------------------------|----------------------------------------------------------------------------------------------------|
| 🗿 Intranet Homepage 🗿 Microsoft Exchange - Outl 🗃 Hor                                                 | 🗿 FORM-AND 🗿 Defra, UK - eHML 🥮 iris home                                                                                                    | 🛅 👻 🖾 👼 👻 Page 👻 Safety 👻 Tools 🕷 🔞                                                                                                    |
| Department for Environment<br>Food and Baral Affairs                                                  |                                                                                                    | PEACH                                                                                                    |
| the Homepage > PEACH Home Page > Register for Peach                                                   |                                                                                                    |                                                                                                    |
| ach Main Menu                                                                                         | egister for Peach                                                                                                    |                                                                                                    |
| gin to PEACH - Registered Users                                                                       |                                                                                                    |                                                                                                    |
| ou have never been registered to PEACH, click here to register<br>or business.                        | Formal Registration to the PEACH system is required so that we can ensure commercial confidentiality on this system.                                                                                                    |                                                                                                    |
| ou have already registered to PEACH and have your two known<br>to click to enrol to the PEACH Service | Once you submit your completed registration application below and submit it to us, you will receive an immediate notification that the<br>contact phone number and e-mail address. The Regional inspector who will deal with your application will be based on the post correct<br>the provided of the post correct set of the post correct set of the post correct set. | ie application has been received. This notification will detail which Regional Inspector has received the application and give you a<br>se you have entered.                                                                                                    |
| ich goods can be entered into the PEACH System & TARIC                                                | The registration is not automatic but involves the HMI checking on a system to see if you are already registered to our database. If<br>to us. This should normally take place within a short period of time. If we do not have any record of your business we may need to                                                                                               | you are then the match to your application can be made and you will be informed of when you may start to complete and send forms<br>contact you to obtain further details. Once we have received those details registration will again take only a short period of time. |
| ticultural Marketing Inspectorate (HMI) Website                                                       | Please complete all fields as fully and accurately as possible. Thank you.                                                                                                    |                                                                                                    |
| HA site for import regime on Plant Health controlled materials                                        | To register for the PEACH system please fill in your business' details below. Details that must be supplied are marked in <b>bold</b> .                                                                                                    |                                                                                                    |
| orted Planting Material Details Spreadsheet                                                           | Main Contact First Name:                                                                                                    |                                                                                                    |
| ACH User guide                                                                                        | Main Contact Last Name:                                                                                                    |                                                                                                    |
|                                                                                                    | Business Name:                                                                                                    |                                                                                                    |
|                                                                                                    | Address Line 1                                                                                                    |                                                                                                    |
|                                                                                                    | Address Line 2                                                                                                    |                                                                                                    |
|                                                                                                    | Aritrass Lina 3                                                                                                    |                                                                                                    |
|                                                                                                    | Tome                                                                                                    |                                                                                                    |
|                                                                                                    | Counter                                                                                                    |                                                                                                    |
|                                                                                                    | Post Code:                                                                                                    |                                                                                                    |
|                                                                                                    | (Please enter in uppercase and with a space between the two posicode parts) Business Type:                                                                                                    |                                                                                                    |
|                                                                                                    | Telephone Number:                                                                                                    |                                                                                                    |
|                                                                                                    | Mobile Number                                                                                                    |                                                                                                    |
|                                                                                                    | Eav Number                                                                                                    |                                                                                                    |
|                                                                                                    | Fuelderser                                                                                                    |                                                                                                    |
|                                                                                                    | Denister Gusiness Deast From                                                                                                    |                                                                                                    |
|                                                                                                    | Register cusiness Reservoin                                                                                                    |                                                                                                    |
|                                                                                                    |                                                                                                    |                                                                                                    |
|                                                                                                    |                                                                                                    |                                                                                                    |

You should allow at least 2 working days for your registration to be processed and completed. Please ensure you provide all the correct information at the outset. Wrong /incorrect information will delay your registration.

Once your PEACH registration has been approved you will receive an e-mail with your trader number. Next, use the Defra, UK - PEACH.NET link again, then select the 3<sup>rd</sup> link down on the left hand side '<u>If you have already registered to PEACH and have your two known facts, click to enrol to the PEACH Service.</u>' This enrols you to PEACH via the government gateway.

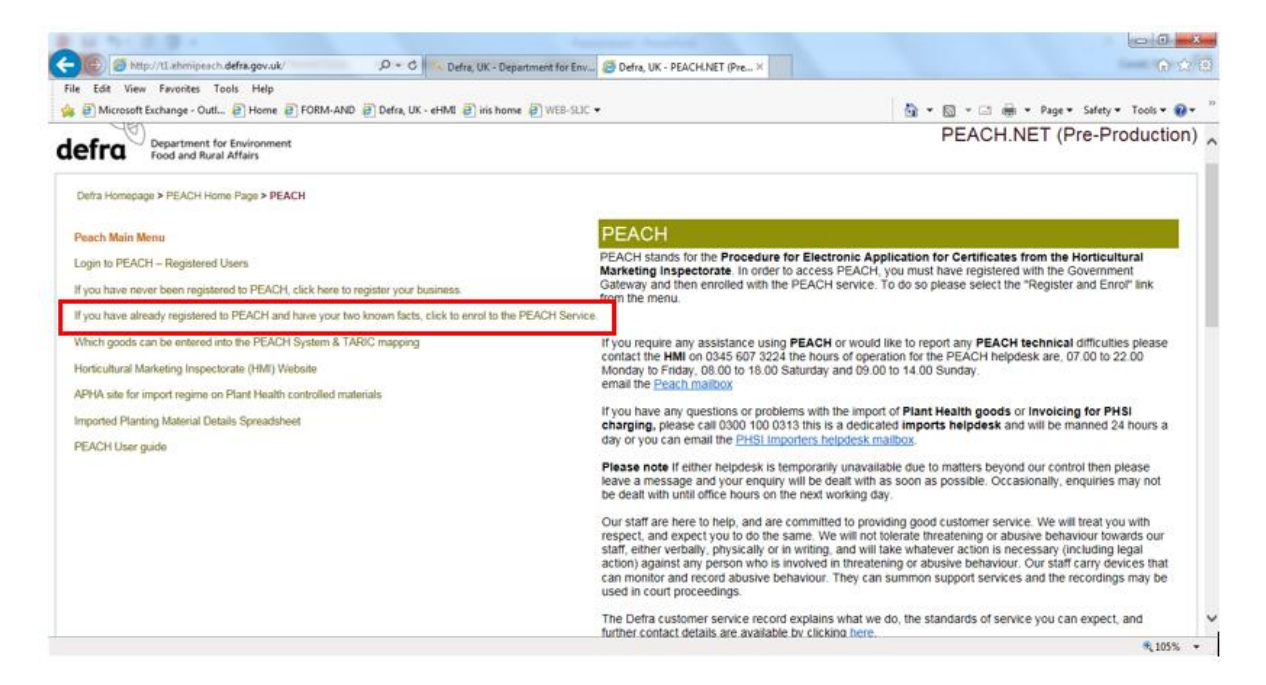

Arrive here at the government gateway logon page. Select the 3<sup>rd</sup> radio button. Then click next.

| A REAL DATES AND A REAL PROPERTY AND A REAL PROPERTY A REAL PROPERTY AND A REAL PROPERTY AND A REAL PROPER |                                                                                  |
|----------------------------------------------------------------------------------------------------|----------------------------------------------------------------------------------|
| 🕼 🔨 Mapel/signon.defau.gov.uk/Login.sep: D = 🗟 C 🧭 Defau, UK - ethilt 🥄 Defau, UK - Department for X                                                                                                    |                                                                                  |
| Edit View Fevorites Tools Help                                                                                                    |                                                                                  |
| 🗿 lotanet Homepage 🧃 Microsoft Exchange - Cull 👔 Home 🥐 FORM-MND 🖉 Defin, UK - eFB.61 🧶 vis home                                                                                                    | 🦓 + 🔝 - 🗔 🖶 + Page+ Safety+ Tools+ 🌘                                             |
| Department for Environment, Food & Rural Affairs                                                                                                    | Procedure for Electronic Application of Certificates from HMI (PEACH             |
| Influme Tax Application II on e                                                                                                    | 🛎 Cymreg                                                                         |
| ecurity Validation                                                                                                    | 🖗 Open X eig                                                                     |
| Issas Choose Your Required Option.                                                                                                    |                                                                                  |
| Logon with Government Gateway                                                                                                    |                                                                                  |
| O Lagon - Use this option to logon to the application, or if you wish to enrol in the application.                                                                                                    |                                                                                  |
| O Loops and manage my account - Use this action to loops and then manage my senders, users or assistants,                                                                                                    |                                                                                  |
| IF he not yet registered with Gavemment Gateway - Use this option to create an account and then error in the application.                                                                                                    |                                                                                  |
|                                                                                                    |                                                                                  |
| Phase Charac Yao Required Spino.                                                                                                    | and consider                                                                     |
| Pressentium case in source to region, your concern must be compared to accept                                                                                                    | for Concent                                                                      |
|                                                                                                    |                                                                                  |
|                                                                                                    |                                                                                  |
|                                                                                                    |                                                                                  |
|                                                                                                    |                                                                                  |
|                                                                                                    |                                                                                  |
|                                                                                                    |                                                                                  |
|                                                                                                    |                                                                                  |
|                                                                                                    |                                                                                  |
|                                                                                                    |                                                                                  |
|                                                                                                    |                                                                                  |
|                                                                                                    |                                                                                  |
|                                                                                                    |                                                                                  |
|                                                                                                    |                                                                                  |
|                                                                                                    |                                                                                  |
|                                                                                                    |                                                                                  |
|                                                                                                    |                                                                                  |
|                                                                                                    |                                                                                  |
|                                                                                                    | * Required two: . On not Received Weapage 2016-081 +32-04-4004 Weah-0222000021** |

At the screen below, when registering on the government gateway (GG) **<u>DO NOT</u>** put the PEACH Company ID in the top box as this is for your Government gateway ID. Use the link '<u>Set up a user ID'</u> to create your GG user ID and password.

| Martin Carl Martin Servic. P + HM Revenue. C                         | Sign in using Government ×                           | 0.2.0                                       |
|----------------------------------------------------------------------|------------------------------------------------------|---------------------------------------------|
| File Edit View Favorites Tools Help<br>(a) Microsoft Exchange - Outi | eHML 🕘 iris home 🗿 WEB-SLIC 🕶                        | 🏠 + 🔯 - 🖂 👼 + Page + Safety + Tools + 😥 + " |
| dia GOV.UK                                                           |                                                      | ^                                           |
| BETA This is a new se                                                | ervice - your feedback will help us to improve it.   |                                             |
| Sign in<br>Gatewa                                                    | using Government<br>y                                | ish   <u>Cymraeg</u>                        |
| User ID<br>This could be up to 1<br>Gateway ID.                      | 12 characters. It is sometimes known as a Government |                                             |
| Password                                                             |                                                      |                                             |
| Sign in<br>Set up a user ID                                          |                                                      |                                             |
| Problems signi                                                       | ng in                                                |                                             |
| Help with signing in                                                 |                                                      |                                             |
| I have forgotten my p                                                | password                                             |                                             |

After your registration has been processed, if you are an importer using an Agent to enter your consignments onto PEACH you need to inform the APHA PEACH Helpdesk of which agents are operating on your behalf (telephone: 0345-607-3224, email: peachenquiries@apha.gov.uk). We require written authorisation from the owner of an account before we put in a link as this enables the specified agent to act on behalf of the importer.

The APHA PEACH Helpdesk will inform PHSI of new applicants registering on PEACH and PHSI will register them onto their IT system (eDomero, which is linked to PEACH).

Once registered on PEACH and the GG the account administrators (Max 2) can add or remove users within their business. The account creator is default admin and they can add 1 more. It is highly recommended for security reasons that each user has a separate GG login.

Go to the PEACH logon page using the <u>Defra, UK - PEACH.NET link and select 'Login</u> to <u>PEACH – Registered Users</u>' link on the left hand side, arrive at the screen below, select the 2<sup>nd</sup> radio button then click 'Next'.

| File Edit View Favorites Tools Help                                                                                     | W 15                                                                        |
|----------------------------------------------------------------------------------------------------|-----------------------------------------------------------------------------|
| 🖕 🖗 Microsoft Exchange - Outl 🗿 Home 🗿 FORM-AND 🕘 Defra, UK - eHMI 🗿 Iris home 🖉 WEB-SLIC 💌                             | 🦓 👻 🖾 🖷 📾 👻 Page 🕶 Safety 🕶 Tools 🕶 🚷                                       |
| Department for Environment, Food & Rural Affairs                                                                        | Procedure for Electronic Application of Certificates from HMI (PEACH        |
| Return To Application Home                                                                                              | 🚢 Cynraeg                                                                   |
| Security Validation                                                                                                    | 😡 Open Help                                                                 |
| Plans & Chool & Your Required Option                                                                                    |                                                                             |
| Logon with Government Galavary                                                                                          |                                                                             |
| O Logon - Use this option to logon to the application, or if you wish to enrol in the application.                      |                                                                             |
| 8 Logon and manage my account - Use this option to logon and then manage my services, users or assistants.              |                                                                             |
| O Ne not yet registered with Ooverment Oateway - Use the option to create an account and then errol in the application. |                                                                             |
| Logon with SignOx                                                                                                    |                                                                             |
| O Lagon - Use this option to logon to the application, or if you wish to enrol in the application.                      |                                                                             |
| O Logon and manage my account - Use this option to logon and then manage my senioes, users or assistants.               |                                                                             |
| Rease Choice Your Regared Option.                                                                                       |                                                                             |
| Please note that in order to begin, your transver must be configured to                                                 | accept rook ies.                                                            |
|                                                                                                    |                                                                             |
|                                                                                                    | 1                                                                           |
| Evel result suffering a second state of the 2013 ABS 124 or execution state of the                                      | * Neurine tem . Dr. nersoninen mit juge Stimmab-riss allt distantarisetetet |
|                                                                                                    |                                                                             |

You will arrive at the screen below, at the government gateway manage account screen. To add or remove users from your account select 'Manage Users and Assistants', then click 'Next'.

| le Edit View Ferontes Tools Help<br>↓ @ Microsoft Exchange - Outl @ Home @ FORM-AND @ Delia, UK - eHMI @ inis home @ WEB-SUC + | 🖓 • 🔯 - 🖂 👼 • Page • Safety • Tools • 🌒                                |
|----------------------------------------------------------------------------------------------------|------------------------------------------------------------------------|
| Department for Environment, Food & Rural Affairs                                                                               | Procedure for Electronic Application of Certificates from HM<br>(PEACH |
| Return Tax Application Home                                                                                                    | 📥 Cynraeg                                                              |
| Manage My Account                                                                                                    | Open Help                                                              |
| Please Choose Your Required Option.                                                                                            |                                                                        |
| View My Details Access my Government Gateway User Profile                                                                      |                                                                        |
| O Manage Users and Assistants                                                                                                  |                                                                        |

You will arrive at the screen below. To manage users, go to bottom left of screen and select 'Manage Users and Assistants'.

| S Mage // Spon. defe. gov. dc/Content Manual Autopart and reader addition (2) (2) (2) (4) (4) (4) (4) (4) (4) (4) (4) (4) (4                                                                                                    |                                                                      |
|----------------------------------------------------------------------------------------------------|----------------------------------------------------------------------|
| for Very Facetore Tank Hele                                                                                                    |                                                                      |
| 🖉 lotsanet Homepage 🖉 Microsoft Exchange - Outl 🕐 Home 🕐 FORM AND 🕐 Defix, UK - eHR4 🧶 iris home                                                                                                    | 🧕 + 🖾 + Page+ Safety+ Tools+ 🌒                                       |
| Department for Environment, Food & Rural Affairs                                                                                                    | Procedure for Electronic Application of Certificates from HMI (PEAC) |
| Num Toc Application II on e                                                                                                    | 🗮 Cynneg                                                             |
| anage My Users                                                                                                    | 🔮 Open X elp                                                         |
| A franc Contil<br>A bit A france for a first of a first of a first o |                                                                      |
| N<br>Tana                                                                                                    |                                                                      |
| Nation Taxan and Automation                                                                                                    |                                                                      |
| regules further assistance, phases and on 124-05 007 3224 or enabled on units                                                                                                    | * Required Taxin. Do not doolnawk this page 24/NeXM 0x40-Hol1020100  |
| in Capyrght Access to Pharmatian Tarris & conditions   Phasey   Accessibility                                                                                                    | (DV4.62.1 AV6.2.6.0) Department for Brivisonment, Food and Rus       |

You will arrive at the screen below. You can add users from here.

| Inter Unit of Unit of Unit   (a) (a) (b) (b) (c) (c) (c) (c) (c) (c) (c) (c) (c) (c                                                                                                    | 2010/01/01                                                |                                |                               |                             | -      |                   | hours and                            |
|----------------------------------------------------------------------------------------------------|-----------------------------------------------------------|--------------------------------|-------------------------------|-----------------------------|--------|-------------------|--------------------------------------|
|                                                                                                    | File Life Verse Faceprises Tools Indop                    | HM Revenue & Custom C          | frit UK - eFB/E               | Group - GOV LK +            |        |                   |                                      |
| Covers Served     • Return to Detter   • Return to Detter   • Return to Detter     • Return to Detter     • Coversiti (your)        • Coversiti (your)            • Coversiti (your) <b>Covell (your) Administrator: Peter Covell@pragov.uk Manager     <b>Peter Covell (your) Administrator: Peter Covell@pragov.uk Manager      <b>Peter Covell (your) Administrator: Peter Covell@pragov.uk Manager</b></b></b>                                                                                                    | 🙀 🖉 İslamet Humagaga 🖉 Monsett Exchange - Dult. 🖉 Harra 👔 | FORM-MAD @Defus.UK-ends 🙂 inst | -                             |                             |        |                   | 💁 e 🔄 e 🖂 🖶 e Pepe Saleye Toolse 🚱 e |
| If the is near workstopproof labeling is the forgunge it         - International         - International         Concentrational         Add a totam member         Pare Conveil (your)       Administrator         Pare Conveil (your)       Administrator         Pare Conveil (your)       Administrator         Pare Conveil (your)       Administrator         Pare Conveil (your)       Administrator         Stroving 1-2 of 2 team members         Betty betty members         Conveil (the public with the page)                                                                                                    |                                                           | 📾 GOV.UK                       |                               |                             |        | Sign out          | <u></u>                              |
| International<br>International<br>Inter |                                                           | BETA This is a new s           | érvice - your <u>teedbact</u> | will help us to improve it. |        |                   |                                      |
| Government Gateway         Case         Add a team member         P Covell (you) Administrator Peter Covell@rpa.gov.uk Manage         Peter Covell (you) Administrator Peter Covell@rpa.gov.uk Manage         Showing 1-2 of 2 team members         Cet help with this page                                                                                                    |                                                           | Return to Defra                |                               |                             |        | English   Cymraeg |                                      |
| Team members         P Covell       Standard User       peter coveli@rpa gov.uk       Manage         Peter Covell@(rpa gov.uk       Manage         Showing 1-2 of 2 team members         Cet help with this page                                                                                                    |                                                           | Government G                   | Sateway                       |                             |        |                   |                                      |
| Add a team member         P Covell       Standard User       peter.covell@rpa.gov.uk       Manage         Peter Covell (you)       Administrator       Peter Covell@rpa.gov.uk       Manage         Showing 1-2 of 2 team members       Get help with this page       Standard User                                                                                                    |                                                           | Team m                         | nember                        | s                           |        |                   |                                      |
| P Covell Standard User peter covell@rpa.gov.uk Manage<br>Peter Covell (you) Administrator Peter Covell@rpa.gov.uk Manage<br>Showing 1-2 of 2 team members<br>Get help with this page                                                                                                    |                                                           | Add a team me                  | mber                          |                             |        |                   |                                      |
| Peter Covell@rpa.gov.uk Manage<br>Showing 1-2 of 2 team members<br>Get help with this page                                                                                                    |                                                           | P Covell                       | Standard User                 | peter.covell@rpa.gov.uk     | Manage |                   |                                      |
| Showing 1-2 of 2 team members<br>Get help with this page                                                                                                    |                                                           | Peter Covell (you)             | Administrator                 | Peter Coveli@rpa.gov.uk     | Manage |                   |                                      |
| Get help with this page                                                                                                    |                                                           | Showing 1-2 of 2 tea           | m members                     |                             |        |                   |                                      |
|                                                                                                    |                                                           | Get help with this pa          | 99                            |                             |        |                   |                                      |
|                                                                                                    |                                                           |                                |                               |                             |        |                   |                                      |
|                                                                                                    |                                                           |                                |                               |                             |        | 自由る               |                                      |
|                                                                                                    |                                                           |                                |                               |                             |        | 2.                |                                      |

Once registered and any additional users are added you are ready to use the PEACH system to provide us with the required advanced pre notification.

## Register as a Place of Destination (PoD) – EU Imports only

Plant Health - To act as a place of destination for plant health physical inspections on EUregulated high priority goods in England and Wales, you'll need to register the details of your place of destination premises with the Animal and Plant Health Agency (APHA). For plants and plant products complete, the <u>place of destination registration form</u> and email it to PODRegistrations@apha.gov.uk. This registration process includes your registration as a professional operator. You'll need to use the registration process to notify APHA of any importer you wish to be linked to for the supply of your goods.

Upon submitting your PoD registration form to the APHA email address, you will receive an automated email confirming receipt of your application. Your information will be processed and input on the IT system. Unless otherwise informed, your application will be approved, and you will be automatically granted PoD status. APHA will only get in touch directly if there are any issues that require resolving.

You may register more than one PoD if this suits your business model. If as an importer, you operate more than one premises and you would like to register each as a PoD, you will need to submit a PoD registration form for each separate premises which you would like to use. If as an importer, you would like to use the services of another PoD not owned or operated by yourself, then the PoD will need to submit the registration form to notify APHA that you (the importer) intend to use their premise. This provides business with additional flexibility to choose which place of destination best suits their trade, and means PoDs can be assured of who intends to use their premise.

Further information on the PoD scheme can be found on the Plant Health Portal.

## Using PEACH – Entering the details of an importation

Go to <u>Defra, UK - PEACH.NET</u> which is the PEACH Home page. Read the messages on this page which will alert you to important information and updates. You will find here contact details for the PEACH and PHSI Helpdesks.

Click on 'Login to PEACH - Registered Users'.

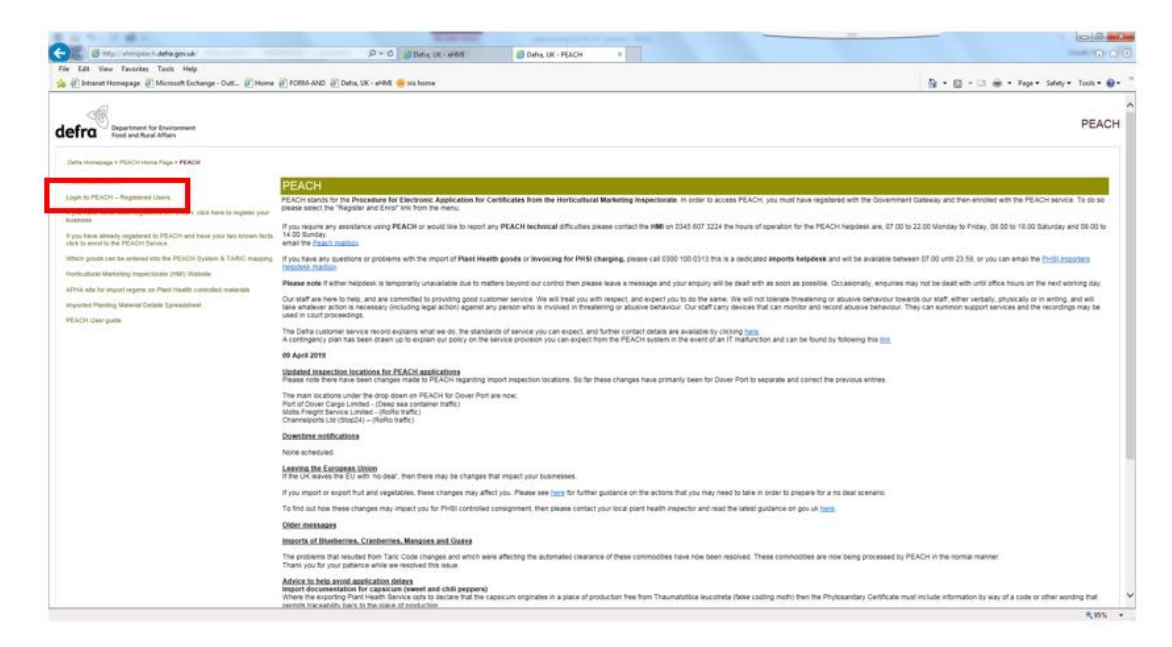

You should then arrive at the page below. Select 'Submit Application' on the left hand side.

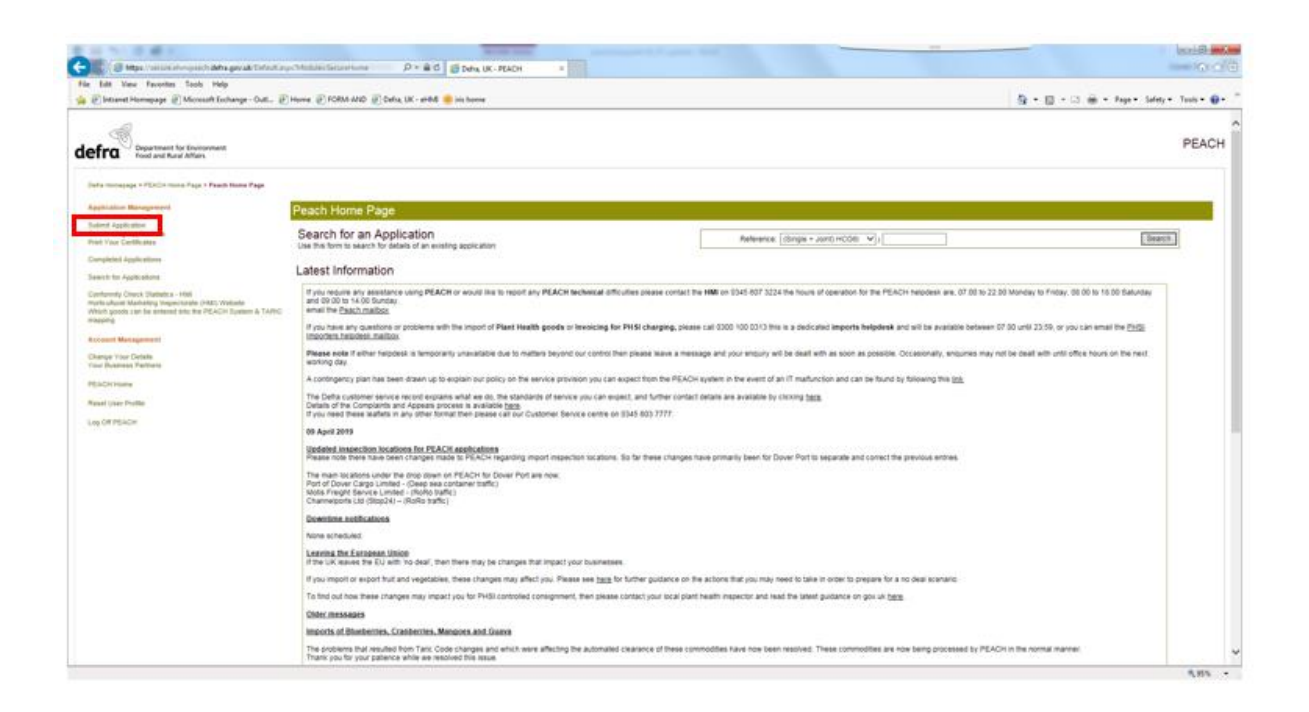

## You should then arrive at the following page:

| Department for Environment<br>Food and Rural Affairs                                                                      |                                                                                                    |
|----------------------------------------------------------------------------------------------------|----------------------------------------------------------------------------------------------------|
| Defra Homepage > PEACH Home Page > Submit an Application                                                                  |                                                                                                    |
| Application Management                                                                                                    | Submit an Application                                                                                                    |
| Submit Application                                                                                                    | Please select the option for the authority or authorities which regulates the consignments in your application.                                                                                                  |
| Outstanding Applications<br>Print Your Certificates                                                                       | HMI OPIant Health OHMI & Plant Health OHMI (General Marketing Standard only) OPIant Health - EU                                                                                                    |
| Completed Applications                                                                                                    | To check which consignments are controlled by each authority, please click here                                                                                                    |
| Search for Applications                                                                                                   | Start a New                                                                                                    |
| Conformity Check Statistics - HMI                                                                                         | Appication                                                                                                    |
| Horticultural Marketing Inspectorate (HMI) Website<br>Which goods can be entered into the PEACH System & TARIC<br>mapping | Application                                                                                                    |
|                                                                                                    | Proceed                                                                                                    |
| Account Management                                                                                                    |                                                                                                    |
| Change Your Details<br>Your Business Partners                                                                             | Reform of the EC legislation concerning the marketing in England and Wales of regulated fresh fruit and vegetables Marketing Standards,                                                                          |
|                                                                                                    | Regulation 1580/07 as amended, alters the nature and number of Marketing standards across the European Union. Specifically it reduces the number of products                                                     |
| PEACH Home                                                                                                    | general marketing standard covering most other fresh products.                                                                                                    |
| Reset User Profile                                                                                                    | These changes are applicable from 1 July 2009. This means that from this date you will have to make PEACH applications to HMI for all varieties (where applicable                                                |
| Log Off PEACH                                                                                                    | Apples, Pears, Peaches and Nectarines, Kiwifruit, Grapes, Sweet Peppers, Lettuce, Citrus Fruit, Strawberries and Tomatoes.                                                                                       |
|                                                                                                    | If you are importing material which is regulated jointly by the HMI and Plant Health then you must select the HMI & Plant Health authority (i.e. the Joint forms). PI Joint forms and NOT on the HMI only forms. |
|                                                                                                    | Please note that the Joint 6i should be used for:                                                                                                    |
|                                                                                                    |                                                                                                    |

Select the relevant 'radio button' to choose an HMI only consignment, a HMI General Marketing Standard consignment, Plant Health only consignment, a Joint HMI/PHSI or a High Priority Plant Health Consignment from the EU. If in doubt follow the instructions on screen and click where shown. The examples illustrated below concern Joint PHSI/HMI applications only. For an HMI only, PHSI or EU only application missing, the process is very similar but some boxes and options won't appear because they are not required.

For further details on specific screens for **High Priority Consignments from the EU** please see **Annex 1**.

Then decide whether you want to:

- <u>Start a new application</u> or
- Continue a current application or

• Use a previous application.

## Starting a new application

Below is what you see when you have selected a new application

| Defra Homepage > PEACH Home Page > Submit a                                                                                                    | an Application                                                                                                    |
|----------------------------------------------------------------------------------------------------|----------------------------------------------------------------------------------------------------|
| Application Management                                                                                                    | Submit an Application                                                                                                    |
| Submit Application<br>Outstanding Applications<br>Print Your Certificates                                                                                                    | Please select the option for the authority or authorities which regulates the consignments in your application.<br>O HMI O Plant Health I HMI & Plant Health O HMI (General Marketing Standard only) O Plant Health - EU                                                                                                    |
| Completed Applications                                                                                                    | To check which consignments are controlled by each authority, please click here                                                                                                    |
| Search for Applications<br>Conformity Check Statistics - HMI<br>Horticultural Marketing Inspectorate (HMI)<br>Website<br>Which goods can be entered into the PEACH<br>System & TARIC mapping<br>Account Management | Start a New<br>Application     Importer Undertaking (HCG4)       Continue a Current<br>Application     Importer Undertaking - Green Bananas (HCG4ban)       Use a Previous<br>Application     Conformity Certificate for Importation into Great Britain and Plant Health Import (JointHCG6i)       Use a Previous<br>Application     Proceed                                                                                                    |
| Change Your Details<br>Your Business Partners<br>PEACH Home                                                                                                    | Plant Health - EU applications                                                                                                    |
| Reset User Profile                                                                                                    | Reform of the EC legislation concerning the marketing in England and Wales of regulated fresh fruit and vegetables Marketing Standards.                                                                                                    |
| Log Off PEACH                                                                                                    | Regulation 1580/07 as amended, alters the nature and number of Marketing Standards. Specifically it reduces the number of products covered by Specific Marketing Standards (SMS) from 36 to 10, and at the same time introduces a General Marketing Standard (GMS) covering most other fresh products. These changes are applicable from 1 July 2009. This means that from this date you will have to make PEACH import applications to HMI for all varieties (where applicable) of the following products only: Apples, Pears, Peaches and Nectarines, Kiwifruit, Grapes, Sweet Peppers, Lettuce, Strawberries, Tomatoes and Citrus Fruit. Not all citrus fruit are covered by the SMS (for example, Limes and Grapefruit are regulated under the GMS rather than SMS). See the Citrus Marketing Standard for full details. If you are importing material which is regulated jointly by the HMI and PHSI (Plant Health) then you must select the HMI & Plant Health application. Please note that the commodities listed as Jointly regulated are commodities found only on the Joint forms and NOT on the HMI only forms. |

#### Click on 'Proceed'

Defra Homepage > PEACH Home Page > Submit an Application

| Management SI                                                                                                    |
|----------------------------------------------------------------------------------------------------|
| lication Plea                                                                                                    |
| Vertificates                                                                                                    |
| Applications To d                                                                                                    |
| Applications                                                                                                    |
| Check Statistics - HMI                                                                                                    |
| Co                                                                                                    |
| s can be entered into the PEACH<br>ARIC mapping                                                                                                    |
|                                                                                                    |
| anagement                                                                                                    |
| ur Details<br>ess Partners                                                                                                    |
| lication Plei<br>Ication Applications O<br>Applications To (<br>Applications C<br>Check Statistics - HMI<br>Marketing Inspectorate (HMI) Cc<br>ARIC mapping<br>anagement<br>ur Details<br>ass Partners |

You should see the following screen. All peach coloured boxes are forced fields that you must complete. White boxes are optional – but some you will find invaluable to complete.

| Defra, UK - PEACH.NET - Microsoft Internet Explorer provided by Defra                    |                   | - 🗆 ×      |
|------------------------------------------------------------------------------------------|-------------------|------------|
| File Edit View Favorites Tools Help                                                      |                   | - <b>1</b> |
| 🔇 Back 🔹 🕥 - 💌 😰 🏠 🔎 Search ☆ Favorites 🚱 😞 + 😓 🕋 - 📙 🎉                                  |                   |            |
| Address 🕘 http://ehmipeachsecure/Default.aspx?Menu=Menu&Module=FormLaunch                | 🔻 ラ Go            | Links »    |
|                                                                                          |                   |            |
| Conformity Certificate for Importation into the EC and Plant Health Import (Joint HCG6i) |                   |            |
| Screen 1 of 5 : Application Details                                                      |                   |            |
| Declaration Unique Consignment Reference and Part                                        |                   |            |
| DUCR                                                                                     |                   |            |
| Create Check Character                                                                   |                   |            |
| Plant Lealth Charging Details                                                            |                   |            |
| Plant Health Charging Details                                                            |                   |            |
| Plant Health Invoice Client TIM DOBSON FRUIT IMPORTERS LIMITED 💌                         |                   |            |
| Customer Invoice Reference                                                               |                   |            |
| Importer Details                                                                         |                   |            |
| Importer Name eHMI TIM DOBSON FRUIT IMPORTERS                                            |                   |            |
| Address 58 Starbucks Hill                                                                |                   |            |
|                                                                                          |                   |            |
|                                                                                          |                   |            |
| Town Heme Hill                                                                           |                   |            |
| County London                                                                            |                   |            |
| Post Code SE24 0LF                                                                       |                   |            |
| Email [tim.dobson@rpa.gsi.gov.uk                                                         |                   |            |
| Exporter Details                                                                         |                   |            |
| Exporter Name                                                                            |                   |            |
| Done                                                                                     | Second Experience |            |
| 🐉 Start 🛛 🥔 💽 📧 🐻 💦 🖉 Document 1 - Microsoft W 🛛 🍘 Defra, UK - PEACH                     | ® 😫 🖉             | 08:        |

**DUCR** stands for Declaration Unique Consignment Reference

The DUCR number will be required for a PEACH application. This is a number which will be used in Automatic Licence Verification System (ALVS). This is an IT link that passes the result of the PHSI inspection (of 'Pass' or 'Fail') directly to the HMRC and enables the rapid automated release of the consignment.

You <u>must</u> use the same DUCR number on your Customs declaration as you use on your PEACH application. Failure to do so will mean that Customs will not be able to match the release from plant health controls to a Customs entry. The Customs clearance of your goods will be delayed.

This number should be made up of 4 distinct parts:

1) The last digit of the current year, so for 2019, this is 9.

2) The country reference for the entry, i.e. where the entry being made. For UK Traders this is GB.

3) the first 9 characters or the full 12 characters of the TURN of either the Consignor or the Declarant, so if the full 12 character TURN number is 111456712342, the first 9 characters are 111456712,

4) Trader's commercial reference so if the consignment is the 21st consignment for that company this month for instance you could enter 21, or if you wanted to you could enter the date and the container number.

This would in the example above make the DUCR 8GB11145671221.

The DUCR part field in the PEACH application is not compulsory. For further information on the creation of the DUCR and ALVS see <u>HM Revenue & Customs</u>.

If you make more than 1 PEACH application using the same DUCR number for each, please take care to ensure that you enter exactly the same DUCR number otherwise there will be no match, Customs clearance will be delayed and you will be charged more than you would be if the DUCR number is the same.

**'Plant Health Invoice Client'** - the name in the box is the firm who will receive the invoice for the plant health inspection fees. If you are an importer making the declaration your details are populated automatically and you cannot alter the details. If you are an Agent you have to choose who receives the invoice – you or the importer. Click on the down arrow at the right hand side of the box and select who is to receive the invoice.

**Customer Invoice Reference** – what you enter in this box will appear on your invoice for this importation. It is not a forced field but you would be well advised to use it to link bills to imports.

**Importer details** – this is pre-populated from the login procedure. However, please note that if the details in this box do not match the 'Importer' details on the phytosanitary certificate you must provide suitable evidence to demonstrate that ownership of the consignment has passed to the firm listed as importer here.

| 🚰 Defra, UK - PEACH.NET - Microsoft Internet Explorer provided by Defra   |                                         |        |
|---------------------------------------------------------------------------|-----------------------------------------|--------|
| File Edit View Favorites Tools Help                                       |                                         | 1      |
| 🕒 Back 🔹 💮 – 💌 😰 🚮 🔎 Search 🌟 Favorites 🧔 😒                               | 😓 🔟 - 📙 🎎                               |        |
| Address 🗿 http://ehmipeachsecure/Default.aspx?Menu=Menu&Module=FormLaunch | 💌 🏓 Go 🛛                                | inks » |
| Exporter Details                                                          |                                         |        |
| Exporter Name                                                             |                                         |        |
| Address                                                                   |                                         |        |
|                                                                           |                                         |        |
|                                                                           |                                         |        |
| Town / District                                                           |                                         |        |
| Country                                                                   |                                         |        |
| Contact Details                                                           |                                         |        |
| Contact Details                                                           | -                                       |        |
| Name                                                                      |                                         |        |
| Telephone                                                                 |                                         |        |
| Agent No Agent Involved                                                   |                                         |        |
| Entry Details                                                             |                                         |        |
| Country of Origin                                                         |                                         |        |
| Country of Dispatch                                                       |                                         |        |
| Method of Transport Air                                                   |                                         |        |
| Airway Bill No.                                                           | _                                       |        |
| Further Transport Details                                                 | e.g. Further consignment identification |        |
| Packer Details                                                            |                                         |        |
| Name                                                                      | As it among on the considerment         |        |
| Address                                                                   | As it appears on the pack aging         |        |
|                                                                           | To it appears of the packaging          | -      |
| Done                                                                      | Local intranet                          |        |
| 🏄 Start 📔 🥶 💽 📓 🔷 👋 📄 Document 1 - Microsoft W 🛛 餐 Defra, UK              | - PEACH                                 | 08:20  |

**Exporter details** – enter the relevant information. Chose country from the drop down list (click on down arrow at right of box).

**Contact details** – enter details of contact in relation to this entry (importer/agent). We will use these details to contact you if we need to.

**Entry details** – select the country of origin, country of dispatch and means of transport This defaults to 'Air' and the subsequent box asks for the 'Air Waybill' Number.

Select 'Sea' and subsequent box asks for the 'Bill of Lading' Number. Select 'Land' and the subsequent box asks you for the 'CMR Form' Number.

| 🚰 Defra, UK - PEACH.NET - Microsoft Internet Explorer provided by Defra                  | IX    |
|------------------------------------------------------------------------------------------|-------|
| File Edit View Favorites Tools Help                                                      | 2     |
| 🔇 Back 🔹 🕥 🗸 😰 🐔 🔎 Search ☆ Favorites 🚱 😞 + 😓 🖀 🛛 😓                                      |       |
| Address 🕘 http://ehmipeachsecure/Default.aspx?Menu=Menu&Module=FormLaunch 🔽 🛃 Go 🛛 Links | s »   |
| Entry Details                                                                            |       |
|                                                                                          |       |
| Country of Origin                                                                        |       |
| Country of Dispatch                                                                      |       |
| Method of Transport Air 💌                                                                |       |
| Airway Bill No.                                                                          |       |
| Further Transport Details e.g. Further consignment identification                        |       |
| Packer Detaile                                                                           |       |
|                                                                                          |       |
| Name As it appears on the consignment                                                    |       |
| Address As it appears on the packaging                                                   |       |
|                                                                                          |       |
|                                                                                          |       |
| Town                                                                                     |       |
| Country Country                                                                          |       |
| Post Code                                                                                |       |
|                                                                                          |       |
| Inspection Details                                                                       |       |
| Date (in format DO/MM/VVVV a a 20/02/2008                                                |       |
|                                                                                          |       |
| Agree to Plant Health                                                                    |       |
| Out of Hours Charge                                                                      |       |
| e.g. If goods are clearing at a Heathrow ERTS / Premises then select 'Heathrow Airport'  |       |
| Place Name                                                                               |       |
|                                                                                          | -     |
| 🖉 Done                                                                                   |       |
| 🦸 Start 🥔 🧿 📧 💩 🐣 🔄 Document1 - Microsoft W 🖗 Defra, UK - PEACH                          | 08:20 |

**Point of Entry details** – Enter <u>date and time the consignment will be available for inspection</u> in the format shown. It is not the date/time the ship is expected to dock, nor it is not the estimated time of arrival of the flight. Please keep in mind that the consignment has to arrive at the place of inspection, be unloaded and then presented for inspection purposes, so the inspection time must reflect this. The 4-hour timeframe for the service level agreement will start from when the consignment is ready for inspection. If there are delays in getting the consignment ready for inspection, the 4-hour timeframe will only start when it's ready.</u> Please keep inspectors informed of any delays, either via updating the inspection time, amending the application or contacting the inspector responsible.

**Location** – this is the Point of Entry (PoE), Place of Destination (PoD), External Temporary Storage Facility (ETSF), or Customs Freight Simplified Procedure (CFSP) approved point of destination.

If you select a point of entry with more than one 'Approved Point of Inspection', such as Heathrow Airport, you will get another box from which to select the point of inspection from a drop down list under 'Specific Inspection Point'. If you are undertaking an EU Plant Health Import, you'll be able to select 'Via Place of Destination (PoD) to indicate that you are not using a Point of Entry to import your consignment.

Make sure you select the correct location as what you enter here determines where the Inspector goes to inspect your import. If the goods are not where stated it can delay the inspection and clearance of your goods.

| 🚰 Defra, UK - PEACH.NET - Microsoft Internet Explorer provided by Defra   |                                                                                        | - 🗆 ×   |
|---------------------------------------------------------------------------|----------------------------------------------------------------------------------------|---------|
| File Edit View Favorites Tools Help                                       |                                                                                        |         |
| 🚱 Back 🔹 🕥 🖌 😰 🏠 🔎 Search 🤺 Favorites  🔗 🗸                                | 😓 🔟 - 📙 🎎                                                                              |         |
| Address 🕘 http://ehmipeachsecure/Default.aspx?Menu=Menu&Module=FormLaunch | 💌 🄁 Go                                                                                 | Links » |
|                                                                           | ]                                                                                      |         |
|                                                                           |                                                                                        |         |
| Town                                                                      |                                                                                        |         |
| County or Country                                                         | ]                                                                                      |         |
| Post Code                                                                 |                                                                                        |         |
| Inspection Datails                                                        |                                                                                        |         |
|                                                                           |                                                                                        |         |
| Date In format DD/MM/YYYY e                                               | 9.g. 29/03/2008                                                                        |         |
| Time In format HHMM e.g.1430                                              |                                                                                        |         |
| Out of Hours Charge                                                       |                                                                                        |         |
| Location e.g                                                              | n. If goods are clearing at a Heathrow ERTS / Premises then select 'Heathrow Airport'. |         |
| Place Name                                                                | 1                                                                                      |         |
| Address                                                                   | ]                                                                                      |         |
|                                                                           | ]                                                                                      |         |
|                                                                           | ]                                                                                      |         |
| Town                                                                      |                                                                                        |         |
| County                                                                    |                                                                                        |         |
| Post Code                                                                 |                                                                                        |         |
| Additional Location Details                                               | e.g. Shed Number or enter the word "None"                                              |         |
| Home L Conditions L Help                                                  | 0 Nevt                                                                                 |         |
|                                                                           | - 1964                                                                                 |         |
|                                                                           |                                                                                        | -       |
| Done                                                                      | Social intranet                                                                        |         |
| 🏄 Start 🛛 🥶 💽 🔹 🗃 🔷 🖉 Document 1 - Microsoft W 🖗 Defra, UK -              | PEACH                                                                                  | 08:21   |

Additional Location Details – enter any relevant information that will help identify the location of the goods to the Inspector such as which shed the consignment will be brought into.

When you have completed the required fields, click on 'Next' at the right hand side of the box at the very bottom of the screen. This will take you to details of the goods being imported. You should see the following screen.

| Back 👻 🕑 👻 🞽                                                                | 🗿 🎧 🔎 Search 🥋 Favorites                                                  | 😌 🔯 😓 🖺 🗧 🔜 🔣                                      |                                                                        |                    |
|-----------------------------------------------------------------------------|---------------------------------------------------------------------------|----------------------------------------------------|------------------------------------------------------------------------|--------------------|
| ess 🙋 http://ehmipeachse                                                    | cure/Default.aspx?Location=None&Module=                                   | Forms/JointHCG6i&app_id=0                          |                                                                        | 💌 🔁 Go 🛛 L         |
|                                                                             |                                                                           |                                                    |                                                                        |                    |
| -2                                                                          |                                                                           |                                                    | PEA                                                                    | ACH.NET            |
| defra                                                                       |                                                                           | Home   Contact Defra   About Def                   | ra   News   Access to information   Links   S                          | Search   Site A-Z  |
|                                                                             |                                                                           |                                                    |                                                                        |                    |
| Homenage > DEACH NET >                                                      | Conformity Certificate for Importation                                    | into the FC and Plant Health Import ( Joint HCG6i) |                                                                        |                    |
| nonopage an exertimental                                                    | conternity certainate for importation                                     | into the Le and Frank nearest import (Joint neout) |                                                                        |                    |
| Conformity Ce                                                               | ertificate for Importation                                                | into the EC and Plant Health Im                    | port (Joint HCG6i)                                                     |                    |
|                                                                             |                                                                           |                                                    |                                                                        |                    |
| Screen 2 of 5 : Consig                                                      | nment Details                                                             |                                                    |                                                                        |                    |
| Consignment De                                                              | taile                                                                     |                                                    |                                                                        |                    |
| Consignment De                                                              | tans                                                                      |                                                    |                                                                        |                    |
| T1 2 1 1 1 1                                                                |                                                                           |                                                    |                                                                        |                    |
| This application has n                                                      | o consignments.                                                           |                                                    |                                                                        |                    |
| This application has n                                                      | o consignments.                                                           |                                                    |                                                                        |                    |
| This application has n<br><u>New Consignment</u>                            | o consignments.                                                           | 414706                                             | Part                                                                   |                    |
| This application has n<br><u>New Consignment</u>                            | o consignments.<br>Home   Conditions   Help                               | 414796                                             | Back                                                                   |                    |
| This application has n                                                      | o consignments.<br>Home   Conditions   Help                               | 414796                                             | Back                                                                   |                    |
| This application has n                                                      | o consignments.<br>Home   Conditions   Help                               | 414796                                             | Back                                                                   |                    |
| This application has n<br>New Consignment                                   | o consignments.<br>Home   Conditions   Help<br>N FRUIT IMPORTERS LIMITED  | 414796<br>User Name: Tim Dobson                    | Back<br>User Type: Trader                                              |                    |
| This application has n<br><u>New Consignment</u><br>Company: eHMI TIM DOBSC | o consignments.<br>Home   Conditions   Help<br>N FRUIT IMPORTERS LIMITED  | 414796<br>User Name: Tim Dobson                    | Back<br>User Type: Trader                                              |                    |
| This application has n<br>New Consignment<br>Company: eHMI TIM DOBSO        | o consignments.<br>Home   Conditions   Help<br>IN FRUIT IMPORTERS LIMITED | 414796<br>User Name: Tim Dobson<br>(AV1.5.0.2 0    | Back<br>User Type: Trader<br>V1.0.33.0) Department for Environment, FC | ood and Rural Affa |
| This application has n<br><u>New Consignment</u><br>Company: eHMI TIM DOBSO | o consignments.<br>Home   Conditions   Help<br>IN FRUIT IMPORTERS LIMITED | 414796<br>User Name: Tim Dobson<br>(AV1.5.0.2.0    | Back<br>User Type: Trader<br>V1.0.33.0) Department for Environment, Fc | ood and Rural Affa |
| This application has n<br><u>New Consignment</u><br>Company: eHMI TIM DOBSO | N FRUIT IMPORTERS LIMITED                                                 | 414796<br>User Name: Tim Dobson<br>(AV1.5.0.2.0    | Back<br>User Type: Trader<br>V1.0.33.0) Department for Environment, Fo | ood and Rural Affa |
| This application has n<br><u>New Consignment</u><br>Company: eHMI TIM DOBSO | o consignments.<br>Home   Conditions   Help                               | 414796<br>User Name: Tim Dobson<br>(AV1.5.0.2 (    | Back<br>User Type: Trader<br>V1.0.33.0) Department for Environment, Fo | cod and Rural Affa |
| This application has n<br><u>New Consignment</u><br>Company: eHMI TIM DOBSO | o consignments.<br>Home   Conditions   Help                               | 414796<br>User Name: Tim Dobson<br>(AV1.5.0.2 (    | Back<br>User Type: Trader<br>V1.0.33.0) Department for Environment, Fo | ood and Rural Affa |

The number in the middle of the box (just below 'New Consignment') is the PEACH application reference number for this entry.

Click on <u>'New Consignment'</u> to enter details of the goods being imported.

| 🚰 Defra, UK - PEACH.NET - Microsoft Internet Explore      | r provided by Defra                                                                                             | ×     |
|-----------------------------------------------------------|----------------------------------------------------------------------------------------------------|-------|
| File Edit View Favorites Tools Help                       |                                                                                                    | 1     |
| 🔇 Back 🔻 🕥 🖌 💌 😰 🏠 🔎 Search 쑭                             | 🛛 Favorites 🚱 🔗 + 🌭 🖺 - 🛄 👯                                                                                     |       |
| Address 🐻 http://ehmipeachsecure/Default.aspx?Location=No | ne&Module=Forms/Consignment&&form_type=JointHCG6i&app_id=414796&con_id=0&country_id=34&count=0 🛛 💽 🕞 Go 🛛 Link: | s »   |
| defra                                                     | PEACH.NET<br>Home   Contact Defra   About Defra   News   Access to information   Links   Search   Site A-Z      | •     |
| Homepage > PEACH.NET > Consignment Details                |                                                                                                    |       |
| Consignment Details                                       |                                                                                                    |       |
| Regulated By                                              | All                                                                                                    |       |
| Commodity                                                 |                                                                                                    |       |
| Mark of consignment (e.g. Brand Name)                     |                                                                                                    |       |
| Container number(s)                                       |                                                                                                    |       |
|                                                           | Please show all relevant container numbers or other unique identifiers for the consignment                      |       |
| Size                                                      |                                                                                                    |       |
| Number of packages                                        |                                                                                                    |       |
| Type of Packaging                                         |                                                                                                    |       |
| Individual weight per<br>package/box (net)                | KG 💌                                                                                                    |       |
| Total Net Weight (KG)                                     |                                                                                                    |       |
| ? Is the consig                                           | nment being transported in a Controlled Atmosphere Container?                                                   |       |
| Home   Conditions   He                                    | p 0.0.414796 Cancel   Save                                                                                      |       |
| ē)                                                        | Local intranet                                                                                                  |       |
| 🏄 Start 📔 🥶 💽 📧 💿 🔷 🕨 Document 1 - Micro                  | soft W 🖗 Defra, UK - PEACH                                                                                      | 08:27 |

**Regulated by** – you can select All, Plant Health, HMI or Joint from the drop down list – see below.

| Defra, UK - PEACH.NET - Microsoft Internet Explorer                | provided by Defra                                                                                 |              |
|--------------------------------------------------------------------|---------------------------------------------------------------------------------------------------|--------------|
| ile Edit View Favorites Tools Help                                 |                                                                                                   | 1            |
| 🕽 Back 🔹 🕤 - 💌 😰 🏠 🔎 Search 📩                                      | - Favorites 🚱 🔗 🔌 🕋 - 📙 🎇                                                                         |              |
| ddress 🕘 http://ehmipeachsecure/Default.aspx?Location=Nor          | ne&Module=Forms/Consignment6&form_type=JointHCG6&app_id=414796&con_id=0&country_id=34&count=0     | 🔁 Go Links   |
| defra                                                              | PEAC<br>Home   Contact Defra   About Defra   News   Access to information   Links   Sear          | H.NET        |
| Homepage > PEACH.NET > Consignment Details                         |                                                                                                   |              |
| Consignment Details                                                |                                                                                                   |              |
| Regulated By<br>Commodity<br>Mark of consignment (e.g. Brand Name) | All All All All All All All All All All                                                           |              |
| Container number(s)                                                | HMI<br>Please show all relevant container numbers or other unique identifiers for the consignment |              |
| Size                                                               |                                                                                                   |              |
| Number of packages                                                 |                                                                                                   |              |
| Type of Packaging                                                  | ▼                                                                                                 |              |
| Individual weight per<br>package/box (net)                         | KG 💌                                                                                              |              |
| Total Net Weight (KG)                                              |                                                                                                   |              |
| ? Is the consig                                                    | nment being transported in a Controlled Atmosphere Container?                                     |              |
| Home   Conditions   Hel                                            | p 0.0.414796 Cancel   Save                                                                        |              |
|                                                                    | lo 🔮 Lo                                                                                           | cal intranet |
| Start 🛛 🥶 💽 💌 👼 🔷 🔎 Document1 - Micros                             | oft W 🕼 Defra, UK - PEACH                                                                         |              |

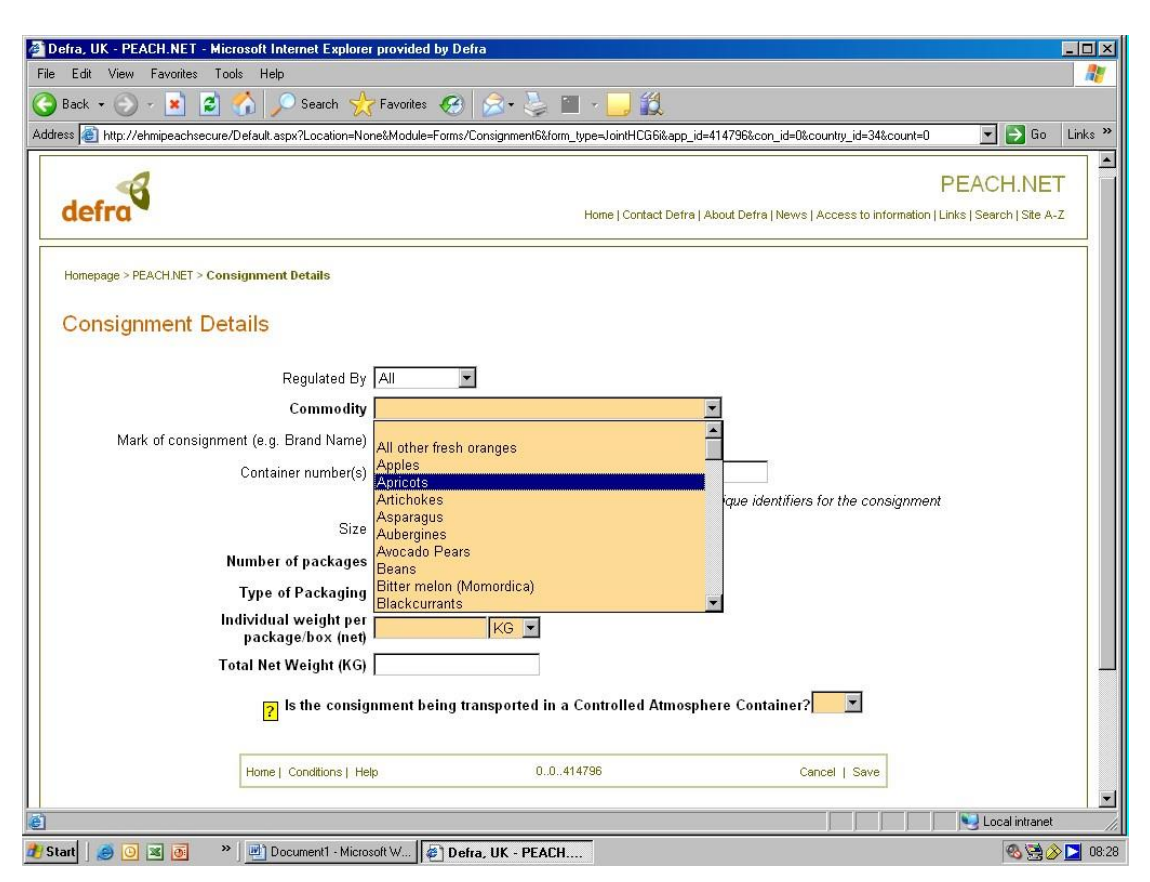

Whichever you select will give you a list of commodities regulated by your selection.

**Commodity** - Select the commodity you are wishing to pre-notify the arrival of, according to your phytosanitary certificate.

If the commodity you are looking for is not listed in the list you are looking at, change the 'Regulated by' list. If the commodity is not on any list it is either not subject to plant health controls or it is prohibited which you can verify in the <u>Importers Guide</u>.

For EU Imports Only, until the next PEACH update, if you have tissue culture, please enter than as "Specific Seeds".

If you are importing any amount of plants for planting (finished or propagating), you must complete a <u>CSV file</u> to notify PHSI of the genera and species you are importing. Completing this file is a legal requirement and is a mandatory requirement in order to pass the documentary check. An <u>explanatory video</u> can be found on the PEACH homepage and instructions can be found on the <u>gov.uk guidance page</u> for CSV files. This will need to be uploaded in Section 2b.

|                                                            | 2 🖉 Defra, UK - PEACH.NET (UA X                                                            |
|------------------------------------------------------------|--------------------------------------------------------------------------------------------|
| File Edit View Favorites Tools Help                        |                                                                                            |
| 👍 🧃 Intranet Homepage 🗿 Microsoft Exchange - Outl 🦨 Home 🤌 | FORM-AND 🗿 Defra, UK - eHMI 🛞 iris home 👌 🔻 🖾 🖛 🗢 Page 💌 Safety 🖛 Tools 🕶 🔞 🖛              |
| Defra Homepage > PEACH Home Page > Consignment Details     |                                                                                            |
| Consignment Details                                        |                                                                                            |
| Consignment Details                                        |                                                                                            |
| Regulated By                                               | All 🗸                                                                                      |
| Commodity                                                  | Apples V                                                                                   |
| Variety/Type                                               | Altess                                                                                     |
| Quality Class                                              |                                                                                            |
| Mark of consignment (e.g. Brand Name)                      | Extra Class Class I                                                                        |
| Container number(s)                                        | Class II None                                                                              |
|                                                            | Please show all relevant container numbers or other unique identifiers for the consignment |
| Size                                                       |                                                                                            |
| Number of packages                                         |                                                                                            |
| Type of Packaging                                          |                                                                                            |
| Total Net Weight (KG)                                      |                                                                                            |
| Individual weight per<br>package/box (net)                 | KG 🔽                                                                                       |
| Phytosanitary Certificate Numbers                          | Add                                                                                        |
|                                                            | Remove                                                                                     |
| PHMD Number                                                |                                                                                            |
| PHMD Checks                                                | Plant Health Documentary Identity                                                          |
| <b>1</b>                                                   | Is the consignment being transported in a Controlled Atmosphere Container? No 🗸            |
|                                                            | €, 95% <del>•</del>                                                                        |

**Variety /Type** – select from the drop down list. If you are importing plants for planting, you will have to choose between finished plants (plants intended for final users) or propagated plants (plants not intended for final users). If you are unsure which category your plants fall under, contact PHSI.

Quality Class - select from drop down list. This is an HMI requirement, not a PHSI one.

**Mark of consignment/brand** – this is not a forced field. **However**, you **must** complete this section for Egyptian potatoes where you must enter the Basin Number in this box and you must enter a <u>'New Consignment'</u> for each Basin number.

**Container numbers** – where the goods are in containers you should enter <u>all</u> the container numbers <u>in full</u> here. Leave a space between each container number. Failure to include the container numbers or get them wrong may 'Fail' the Documentary/Identity checks and delay clearance of the goods.

Please ensure your supplier gets the plant health service in the country of export to put the container numbers on the phytosanitary certificate.

**Number of packages** – enter the relevant number. Should you have one package of several commodities all subject only to plant health controls, it is suggested that you enter the main/largest commodity in the 'Commodity' box, enter '1' for the number of packages and enter a description of the whole consignment in the Mark/brand box e.g. Cut carnations, cut roses in 1 box. For jointly (PHSI & HMI) controlled consignments a separate entry should be made for each consignment even if it is only 1 box to fit the definition of a consignment under the UK legislation enforced by the HMI.

(**NB**. In this context, a consignment / lot is described as one regulated product, of one variety and one quality class, received on one day, from one source, with the same lot mark.)

**Type of package** – select the appropriate type of container from the drop down list.

|                                                            | Contra, UK - PEACH.NET (UA ×                                                               | ×_<br>∩ ☆ ∰                             |
|------------------------------------------------------------|--------------------------------------------------------------------------------------------|-----------------------------------------|
| File Edit View Favorites Tools Help                        |                                                                                            |                                         |
| 👍 进 Intranet Homepage 🏉 Microsoft Exchange - Outl 遵 Home 遵 | FORM-AND 🕘 Defra, UK - eHMI 🛞 iris home                                                    | 💌 🛐 👻 🖃 🖷 👻 Page 🕶 Safety 🕶 Tools 🕶 🔞 🕶 |
| Defra Homepage > PEACH Home Page > Consignment Details     |                                                                                            |                                         |
|                                                            |                                                                                            | <u>^</u>                                |
| Consignment Details                                        |                                                                                            |                                         |
|                                                            |                                                                                            |                                         |
| Regulated By                                               | All V                                                                                      |                                         |
| Commodity                                                  | Apples                                                                                     |                                         |
| Variety/Type                                               | Altess                                                                                     |                                         |
| Quality Class                                              | Class I                                                                                    |                                         |
| Mark of consignment (e.g. Brand Name)                      |                                                                                            |                                         |
| Container number(s)                                        |                                                                                            |                                         |
|                                                            | Please show all relevant container numbers or other unique identifiers for the consignment |                                         |
| Size                                                       |                                                                                            |                                         |
| Number of packages                                         | 10                                                                                         |                                         |
| Type of Packaging                                          | Fibreboard containers                                                                      |                                         |
| Total Net Weight (KG)                                      | 100                                                                                        |                                         |
| Individual weight per                                      | 10 KG 🗸                                                                                    |                                         |
| package/box (net)                                          |                                                                                            |                                         |
| Phytosanitary Certificate Numbers                          | 123450                                                                                     |                                         |
|                                                            |                                                                                            |                                         |
|                                                            | Remove                                                                                     |                                         |
| PHMD Number                                                |                                                                                            |                                         |
| PHMD Checks                                                | V Plant Health V Documentary V Identity                                                    |                                         |
|                                                            | I the considement being transported in a Controlled Atmosphere Contains -2 No. 14          |                                         |
| [ ]                                                        | is the consignment being transported in a Controlled Atmosphere Container?                 | *                                       |
|                                                            |                                                                                            | 🔍 95% 👻 🖉                               |

**Individual weight per package** – enter the appropriate weight. Select the relevant unit of weight. Make sure it is the same unit of weight as that on the phytosanitary certificate.

**Total net weight** – this is calculated for you from the previous information you entered. If the net weight on the phytosanitary certificate is less than declared here the consignment will fail its Documentary/ID check.

Please ensure that your supplier has the weight and, where appropriate, the numbers, of the commodity entered on the phytosanitary certificate. If the phytosanitary certificate has only (say) the number of packages on it, the import may fail its Identity check as we cannot determine from the phytosanitary certificate whether the phytosanitary certificate represents the consignment correctly. (Currently, if we can match the weight from other commercial documents we are doing so – but in the future the information will need to be on the phytosanitary certificate or the consignment will 'Fail'. A replacement phytosanitary certificate with the relevant information will need to be sought by the importer and a new PEACH application made.)

**Phytosanitary certificate number(s)** – enter all the phytosanitary certificate relevant to this import here. Enter the number of the first certificate in the box then click on 'Add'. This will enter that number in the larger box below. Enter subsequent numbers in the same way. If you accidentally enter a wrong number into the large box, highlight the number and click on 'Remove'. This will delete that number.

If you have to make more than 1 PEACH application because there are more than 4 commodities subject to plant health controls, all covered by the same phytosanitary certificate, you can/should enter the same certificate number(s) on each PEACH application. Provided the DUCR number is the same for each PEACH entry you will only be charged a Documentary and ID charge once for each phytosanitary certificate.

**Certificate of Conformity from an Approved Inspection Service (AIS) Country** – select the appropriate entry from the drop down list. This is an HMI requirement, not a PHSI one.

| 4   | Defra, UK - PEACH.NET - Microsoft Internet Explorer pro      | vided by Defra                                                                              |                  | ۲  |
|-----|--------------------------------------------------------------|---------------------------------------------------------------------------------------------|------------------|----|
| 100 | File Edit View Favorites Tools Help                          |                                                                                             |                  |    |
| 6   | 🌀 Back 🔹 🕥 - 💌 😫 🏠 🔎 Search 🜟 Fa                             | vorites 🚱 🔗 🖕 🕋 - 📙 🎉                                                                       |                  |    |
| 4   | ddress 🙆 http://ehmipeachsecure/Default.aspx?Location=None&M | todule=Forms/Consignment6&form_type=JointHCG6i&app_id=414796&con_id=0&country_id=34&count=0 | 💌 🛃 Go 🛛 Links 🎙 | >  |
| ſ   | Mark of consignment (e.g. Brand Name)                        |                                                                                             | 1                | 3  |
|     | Container number(s)                                          |                                                                                             |                  |    |
|     | 0                                                            | Please show all relevant container numbers or other unique identifiers for the consignment  |                  |    |
|     | Size                                                         |                                                                                             |                  |    |
| L   | Number of packages                                           | 1200                                                                                        |                  |    |
|     | Type of Packaging                                            | Fibreboard containers 💽                                                                     |                  |    |
|     | Individual weight per                                        | 4 LB 💌                                                                                      |                  |    |
| L   | Total Net Weight (KG)                                        | 2177 232                                                                                    |                  |    |
| L   | Phytosanitary Certificate Numbers                            | hhA                                                                                         |                  | I  |
|     | PHMD Number                                                  | SA 0996771<br>Remove                                                                        |                  |    |
| L   | PHMD Checks                                                  |                                                                                             |                  |    |
|     | Does the consignment have a certificate                      |                                                                                             |                  |    |
|     | from an approved country(AIS)?                               |                                                                                             |                  |    |
|     | <mark>?</mark> Is the consignm                               | No g transported in a Controlled Atmosphere Container?                                      |                  |    |
| l   | Home   Conditions   Help                                     | 0.0.414796 Cancel   Save                                                                    | -                |    |
|     | 1                                                            |                                                                                             |                  |    |
|     |                                                              |                                                                                             |                  |    |
| -   | Done                                                         |                                                                                             | Local intranet   |    |
| d   | Start 🧔 💿 🗷 👩 🔹 🔎 Document1 - Microsoft V                    | V 🝘 Defra, UK - PEACH                                                                       | 🚳 🖼 🔗 🔼 08:      | 32 |

**Controlled Atmosphere container?** – select 'Yes' or 'No' as appropriate from the drop down list. If your goods are in a controlled atmosphere container they will still have to be inspected unless they are one of the commodities subject to reduced check inspections, in which case they may not always be subject to a physical inspection.

If you wish to have someone present to check the atmosphere levels on opening the container please liaise with the local Inspectors. We will work with you on this but if whoever you instruct to carry out the measurement for you cannot be present when the container and Inspectors are available for inspection this may negate our Service Standard for this inspection.

| 🚈 Defra, UK - PEACH.NET - Microsoft Internet Explorer pr                  | ovided by Defra                                                                            |                | - 🗆 ×    |
|---------------------------------------------------------------------------|--------------------------------------------------------------------------------------------|----------------|----------|
| File Edit View Favorites Tools Help                                       |                                                                                            |                | <b>.</b> |
| 😋 Back 🔹 📀 - 💌 😰 🐔 🔎 Search 🌟 Fa                                          | vorites 🤣 🍰 - 🤚 🛍 🖉                                                                        |                |          |
| Address 🕘 http://ehmipeachsecure/Default.aspx?Location=None&              | Nodule=Forms/Consignment&form_type=JointHCG6i&app_id=414796&con_id=0&country_id=34&count=0 | 💌 ラ Go         | Links »  |
| vanety/type                                                               |                                                                                            |                |          |
| Quality Class                                                             |                                                                                            |                |          |
| Mark of consignment (e.g. Brand Name)                                     |                                                                                            |                |          |
| Container number(s)                                                       |                                                                                            |                |          |
|                                                                           | Please show all relevant container numbers or other unique identifiers for the consignment |                |          |
| Size                                                                      |                                                                                            |                |          |
| Number of packages                                                        | 1200                                                                                       |                |          |
| Type of Packaging                                                         | Fibreboard containers                                                                      |                |          |
| Individual weight per<br>package/box (net)                                | 4 LB 💌                                                                                     |                |          |
| Total Net Weight (KG)                                                     | 2177.232                                                                                   |                |          |
| Phytosanitary Certificate Numbers                                         | Add                                                                                        |                |          |
|                                                                           | SA 0996771<br>Remove                                                                       |                |          |
| PHMD Number                                                               |                                                                                            |                |          |
| PHMD Checks                                                               | 💌 Plant Health 💽 Documentary 💽 Identity                                                    |                |          |
| Does the consignment have a certificate<br>from an approved country(AIS)? | No 💌                                                                                       |                |          |
| ? Is the consignm                                                         | ent being transported in a Controlled Atmosphere Container? <mark>No 💌</mark>              |                |          |
| Home   Conditions   Help                                                  | 00414796 Cancel   Save                                                                     |                |          |
| 🐻 Done                                                                    |                                                                                            | Local intranet |          |
| 🐮 Start 📔 🥌 💽 🗷 💽 👋 📕 Document1 - Microsoft                               | ۲۰۰۰ 🖉 Defra, UK - PEACH                                                                   | ® 🗟 🎸          | 08:36    |

Once you are satisfied that all the above information is correct click on 'Save' in the box at the bottom of the screen. You will see the following

| fra, UK - PEACH.NET - Microsoft Internet Explorer provided by Defra                   |                                                      |                                      |                                     |         |
|---------------------------------------------------------------------------------------|------------------------------------------------------|--------------------------------------|-------------------------------------|---------|
| Edit View Favorites Tools Help                                                        |                                                      |                                      |                                     |         |
| Back 🔹 🛞 - 📓 🛃 🏠 🔎 Search 🬟 Favorites 🧭 🔗 🌭 🎼                                         | 1 · 📙 🕰                                              |                                      |                                     |         |
| ss 🕘 http://ehmipeachsecure/Default.aspx?Location=None&Module=Forms/JointHCG6i&app_ic | d=414796&panel_id=2                                  |                                      | 🔽 🄁 Go                              | Link    |
|                                                                                       |                                                      |                                      | 10/10 (0.1%) - P                    | _       |
|                                                                                       |                                                      |                                      | PEACH.NE                            | Т       |
| defra                                                                                 | Home   Contact Defra                                 | About Defra   News   Access to infor | mation   Links   Search   Site A    | -Z      |
|                                                                                       |                                                      |                                      |                                     | _       |
| Homepage > PEACH.NET > Conformity Certificate for Importation into the EC and Plant H | lealth Import (Joint HC                              | G6i)                                 |                                     |         |
|                                                                                       |                                                      |                                      |                                     |         |
| Conformity Certificate for Importation into the EC a                                  | and Plant Hea                                        | alth Import (Joint HC                | G6i)                                |         |
|                                                                                       |                                                      |                                      |                                     |         |
| Screen 2 of 5 : Consignment Details                                                   |                                                      |                                      |                                     |         |
| Consignment Details                                                                   |                                                      |                                      |                                     |         |
| Commodity Variety Size Class Mark Container Packs Weight Total                        |                                                      |                                      |                                     |         |
| Apricots None Class I 1200 4 LB 2177.232 k                                            | <g 66="" th="" እ<=""><th></th><th></th><th></th></g> |                                      |                                     |         |
|                                                                                       |                                                      |                                      |                                     |         |
| New Consignment                                                                       |                                                      |                                      |                                     |         |
| Home   Conditions   Help                                                              | 414796                                               | Back   Next                          |                                     |         |
|                                                                                       |                                                      |                                      |                                     |         |
|                                                                                       |                                                      |                                      |                                     |         |
|                                                                                       |                                                      |                                      |                                     |         |
| Company: eHMI TIM DOBSON FRUIT IMPORTERS LIMITED User Name:                           | Tim Dobson                                           | User Typ                             | e: Trader                           |         |
|                                                                                       |                                                      |                                      | For the state of the set of the set | 0.44-1  |
| Copyright/Terms   Privacy                                                             | -                                                    | AV1.5.0.2 CV1.0.55.0) Department for | Environment, Food and Rural         | Attairs |
|                                                                                       |                                                      |                                      |                                     |         |
|                                                                                       |                                                      |                                      |                                     |         |
|                                                                                       |                                                      |                                      |                                     | 8       |
| ne                                                                                    |                                                      |                                      | Local intranel                      |         |

If you have other commodities to add – click on <u>'New Consignment'</u> and go through the procedure again. At present there is a limit of four consignments to each PEACH application. Where you have more than four consignments please make more PEACH applications as described earlier. If you have to make more than 1 PEACH application to cover all the consignments in one import you need to consider what DUCR number you use. If you use different DUCR numbers for each PEACH application you will be charged more than you otherwise would – as plant health import charges are based on DUCR numbers. When you have finished entering commodities for this PEACH application click on 'Next' in the small box at the very end of the screen.

The next step is only required for Joint, Plant Health, Plant Health, and Plant Health only applications not visible for HMI only and GMS applications.

For Plant Health Consignments you must upload a phytosanitary certificate and if you are importing plants for planting a <u>CSV file</u> is mandatory. You may also upload supporting documents such as the packing list, delivery note, invoice, Air Waybill, Bill of Lading and/or Cargo Movement Request.

Browse for the required file, then click on "Upload". This must be repeated for each file upload and there is a 1MB maximum file size.

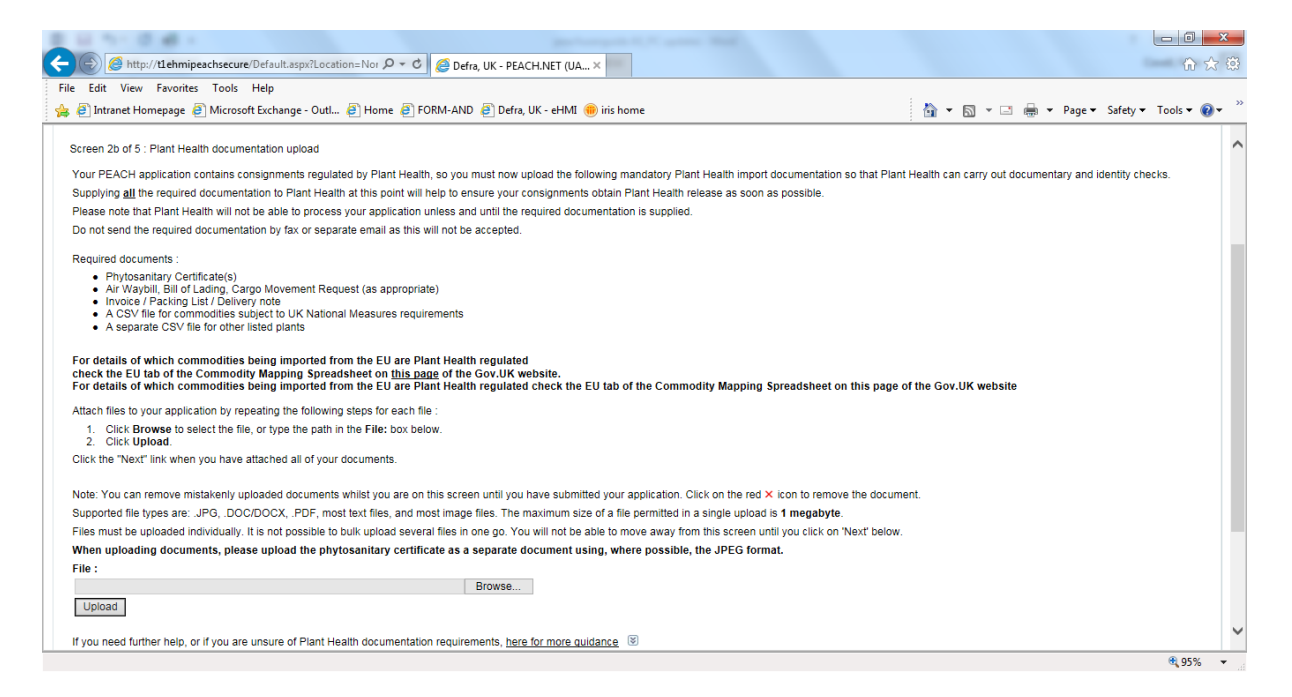

Read the Legal declaration. If you do not agree to the Conditions etc. your application will not be accepted.

If you accept the conditions, click on the box against the text that says you have read and understood the conditions etc. You should see the following:

| Screen 3 of 5 : Legal Declaration         By clearation of the check box at the bottom of the page you are declaring that you have read and understood the terms and conditions of the declaration and understand that by doing so that you are making pagabaic understanding and adiaments of them.         Submission of the form will not be allowed until all fields have been completed and the check box has been tocked.         APIAI Import Enforcement Policy Statement:         The Plant Heath and Seads Impactorate (PHSI) and the Hortcultural Markeing Impactorate (PHMI) are part of the Animal and Plant Heath Agency (APHA). APHA follows the DEFRA enforcement of plant is the the APHA for any delay in granting or failure to grant a certificate, nor any delay in impacting or failure to impact or non-delivery, delayed delivery or mis-delivery of any content.         No. loaking shall attach to APHA for any celluficate granted will comply with or meet the requirements of any foreign country or impact:         1. No. loaking shall attach to APHA for any celluficate granted will comply with or meet the requirements of any foreign country or impact:         1. No loaking shall attach to APHA for any celluficate granted will comply with or meet the requirements of any foreign country or impact:         1. The responsibility for Larges incurred if mastach, which is the poper of APHA in any circumstances in respect of any impact or or or head age.         1. The responsibility for Larges incurred if mastach, which is the poper of APHA is incorred or anaccutate.         APHA in the Head in agence if mastach, which is the poper of APHA is incorred or anaccutate.         Nor mastin diffrant Headin Agency Markein particulat                                                                                                    |                                                                                                    |
|----------------------------------------------------------------------------------------------------|----------------------------------------------------------------------------------------------------|
| <pre>speare understand and statement of inter.<br/>Submission of the check box at the bottom of the page you are declaring that you have read and understood the terms and conditions of the declaration and understand that by doing so that you are making<br/>speare understand and statement of inter.<br/>Submission of the form will not be allowed until all fields have been completed and the check box has been tread.<br/><b>APLA Inport Enforcement Policy Statement</b><br/><b>Decement Conditions for Applications</b><br/><b>Decement Conditions for Applications</b><br/><b>Decement Conditions</b><br/><b>Decement Conditions</b><br/><b>Decement Conditions</b><br/><b>Deceme</b></pre> | Screen 3 of 5 : Legal Declaration                                                                                                    |
| Submission of the form will not be allowed until all fields have been completed and the check box has been ticked.          APHA Import Enforcement Policy Statement         The Plant Health and Seeds Inspectorate (PHSI) and the Horicultural Marketing Inspectorate (HMI) are part of the Animal and Plant Health Agency (APHA). APHA follows the DEFRA enforcement Policy Statement         The purposes of this declaration 'APHA' refers to the HMI and the PHSI.         Image: the purposes of this declaration 'APHA' refers to the HMI and the PHSI.         Image: the purposes of this declaration 'APHA' refers to the HMI and the PHSI.         Image: the purposes of this declaration 'APHA' refers to the HMI and the PHSI.         Image: the purposes of this declaration 'APHA' and any certificate granted will comply with or meet the requirements of any foreign country or importer.         Image: the purposes of this declaration 'APHA' that any certificate granted will comply with or meet the requirements of any foreign country or importer.         Image: the purposes of this declaration 'APHA' that any certificate granted will comply with or meet the requirements of any foreign country or importer.         Image: the purpose of this declaration 'APHA' that any certificate granted will comply with or meet the requirements of any foreign country or importer.         Image: the proposed of the construct or any information pages construct or any inspection carried out or the filter that any the proposed of the state of any inspection carried out or the filter that inspect or materize and that DPA A is incorrect or any inspection carried out or the inspect or filter age.         Image: the proposed of the construct or any inspec                                                                                                    | By clicking on the check box at the bottom of the page you are declaring that you have read and understood the terms and conditions of the declaration and understand that by doing so that you are making a positive undertaking and statement of intent.                                                                              |
| APHA Import Enforcement Policy Statement         The prior based is inspectorate (PHSI) and the Morticultural Marketing Inspectorate (HMI) are part of the Animal and Plant Health Agency (APHA). APHA follows the DEFRA enforcement and and the DEFRA enforcement and and the DEFRA enforcement and and the DEFRA enforcement and and the DEFRA enforcement and and the DEFRA enforcement and and the DEFRA enforcement and and the PHSI. <ul> <li>                  to bability shall attach to APHA for any delay in granting or failure to grant a certificate, nor any delay in inspecting or failure to inspect on non-delivery, delayed delivery or mis-delivery of any foreign country or interesce.</li> <li>                  to guarantee is given by APHA that any certificate granted will comply with or meet the requirements of any foreign country or interesce.</li> <li>                  to expression will be carried out and certificates will be issued only or the bunderstanding that no tablity shall attach to APHA for any delay in specification on the issue of a certificate.</li> <li>                  the responsibility for charges incurred in such inspection must be borne by the importer or their agent.</li> <li>                  the responsibility for charges incurred in such inspection must be borne by the importer or their agent.</li> </ul> for any delaye by entified and the MPHA access the negative by the importer excellates in the spector material during that in the option of APHA is incorrect or inaccurate.                     for any delaye by the import of the import of the import of the import of the import of the import of the import of the import of the import of the import of the import of the import of the import of the import of the import of the import of the import of                                                                                                    | Submission of the form will not be allowed until all fields have been completed and the check box has been ticked.                                                                                                    |
| APHA happot Endocrement Policy Statement         Image: Properting Properting Properting Properting Properting Policy Statement         Image: Properting Properting Properting Properting Properting Policy Statement         Image: Properting Properting Properting Properting Properting Policy Statement         Image: Properting Properting Properting Properting Policy Statement         Image: Properting Properting Properting Properting Properting Properting Policy Policy Policy Properting Properting Properting Properting Properting Policy Properting Properting Properting Policy Policy Policy Policy Properting Properting Properting Properting Policy Properting Properting Propering Properting Properting Properting Properting                                                                                                    |                                                                                                    |
| In Plant Health and Seeds Inspectorate (PHSI) and the Horicolutual Marketing Inspectorate (HMI) are part of the Animal and Plant Health Agency (APHA). APHA follows the DEFRA enforcement Policy. Statements           Jeament of Terms and Conditions for Applications.           Control program is a given by APHA that any certificate grant and enforcement policy. Statement of users of this declaration 'APHA' refers to the HMI and the PHSI.            No liability shall attach to APHA for any delay in granting or failure to grant a certificate, nor any delay in inspecting or failure to inspect or non-delivery, delayed delivery or mis-delivery of any cocument.            No liability shall attach to APHA that any certificate grant and will comply with or meet the requirements of any foreign country or importer.            No certificate is sinued shall be used in respect of any material or produce except those to which it relates.            No certificate is sinued shall be used in respect of material or produce except those to which it relates.            Produce is sinued shall be used in respect of material or produce except those to which it relates.            Produce is sinued shall be used in respect of material or produce except those is nore relation in bability shall attach to APHA in any circumstances in respect of any inspection carried out or certificates and that APHA accepts more sponsibility for any resulting loss however calculate.            APHA will not issue a certificate in respect of material, which in the opinion of APHA is incorrect or inaccurate.            APHA will not issue a certif                                                                                                    | APHA Import Enforcement Policy Statement                                                                                                    |
| Statement of Terms and Conditions for Applications.         For the purposes of this declaration "APHA" refers to the HMI and the PHSI.         • No liability shall attach to APHA for any delay in granting or failure to grant a certificate, nor any delay in inspecting or failure to inspect or non-delivery, delayed delivery or mis-delivery of any certificates granted will comply with or meet the requirements of any foreign country or importer.         • No guarantee is given by APHA that any certificates granted will comply with or meet the requirements of any foreign country or importer.         • No certificate is sued shall be used in respect of any material or produce except those to which it relates.         • No certificate is sued shall be used in respect of any material or produce except those to which it relates.         • No certificate is and to any certificates will be sized only or the understanding that no holibility shall attach to APHA in any circumstances in respect of any inspection carried out or certificates.         • APHA will no tissue a certificate will be sized on the appent.         • ArHA will no tissue a certificate will be sized on the appent.         • ArHA will a data the Apency         * ArHA will on Brant Apency         * ArHA will on Brant Apency         * ArHA will on Brant Apency         * ArHA will on Brant Apency         * ArHA will on Brant Apency         * ArHA will on Brant Apency         * ArHA will on Brant Apency         * ArHA will on Brant Heath Agency         * Hort Front Fron                                                                                                    | The Plant Health and Seeds Inspectorate (PHSI) and the Horticultural Marketing Inspectorate (HMI) are part of the Animal and Plant Health Agency (APHA). APHA follows the DEFRA enforcement policy set out in the DEFRA Enforcement Policy Statement                                                                                    |
| For the purposes of this declaration "APHA' refers to the HMI and the PHSI.         1. No liability shall attach to APHA for any delay in granting or failure to grant a certificate, nor any delay in inspecting or failure to inspect or non-delivery, delayed delivery or mis-delivery of any obscument.         2. Provide the source of all information supplicate for inspection or for the issue of a certificate.         3. No certificate issued shall be used in respect of any material or produce except those to which it relates.         4. No certificate issued shall be used in respect of any material or produce except those to which it relates.         6. The responsibility for charges incurred in such inspection muse the bone by the importer or their agent.         7. APHA will not issue a certificate in respect of material, which in the opinion of APHA is incorrect or inaccurate.         7. Promore information, please contact:         Animal and Plant Health Agency         HMI, Third Floor, Foss House         Yer (YOT PX)         Tel (SB 07324)         Emai: PEACHEnquines@pna gov uk (www.gov.uk)         Or         Drain and Plant Health Agency         PHM, 1101 Floor, To Pass House         Phant meating and plant health Agency         PHM, 1101 Floor, Yor (Y) TPX, YOR 1112         Tel (SB 6 07324)         Emai: phant-meating@phan gov.uk         Drain mode Plant Health Agency         PHMI, 1105 100, Tapeasholume         Dra                                                                                                    | Statement of Terms and Conditions for Applications.                                                                                                    |
| <ul> <li>No liability shall attach to APPHA for any delay in granting or failure to grant a certificate, nor any delay in inspecting or failure to inspect or non-delivery, delayed delivery or mis-delivery of any document.</li> <li>No guarance is given by APPHA that any certificate granted will comply with or meet the requirements of any foreign country or importer.</li> <li>No certificate issued shall be used in respect of any material or produce except those to which it relates.</li> <li>Inspectons will be carried out and certificates will information supplied by or on behalf of an applicant for inspection or for the issue of a certificate.</li> <li>APPHA will not issue a certificate in respect of material. which in the uderstanding that no liability shall attach to APPHA in any circumstances in respect of any inspection carried out or the issue or on one by the importer or their agent.</li> <li>APPHA will not issue a certificate in respect of material, which in the opinion of APPHA is incorrect or inaccurate.</li> <li>For more information, please contact:         <ul> <li>Animal and Plant Health Agency</li> <li>York YO1 TPX.</li> <li>Yet 6001 (2000 31).</li> <li>Tel 2004 (2000 2000 31).</li> </ul> </li> <li>Gr</li> <li>Animal and Plant Health Agency</li> <li>Yet (11).</li> <li>Yet (2000 1000 31).</li> <li>Tel 2004 (2000 2000 31).</li> <li>Tel 2004 (2000 2000 2000 31).</li></ul>                                                                                                    | For the purposes of this declaration "APHA" refers to the HMI and the PHSI.                                                                                                    |
| <ul> <li>2. No guarantee is given by APHA that any certificate granted will comply with or meet the requirements of any foreign country or importer.</li> <li>3. PAPA shall be entified to rely upon the accuracy of all information suppled by or on behalf of an application for inspection of or the issue of a certificate.</li> <li>4. No certificate issue of an information please contents of any certificates and that APHA accepts no responsibility for any resulting loss however caused.</li> <li>6. The responsibility for charges incurred in such inspection must be bome by the importer or their agent.</li> <li>7. APHA will not issue a certificate in respect of material, which in the opinion of APHA is incorrect or inaccurate.</li> <li>7. Or more information, please contact:</li> <li>Animal and Plant Health Agency</li> <li>PHS, 11G19</li> <li>Sof 6073224</li> <li>Email: <u>PEACHEnquiries@apta gov.uk</u> (www.gov.uk)</li> <li>Or</li> <li>Animal and Plant Health Agency</li> <li>PHS, 11G19</li> <li>Sof 10120</li> <li>Soft 1020</li> <li>Data Protection Statement:</li> <li>Defra is the data controller for personal data you give to us or we hold about you. We use it in line with the Data Protection Act. For more information, visit <u>click here</u></li> <li>IWe hereby request APHA and the HMI to arrange for the examination of the consignment(s) of material listed above and for the issue of such certificates as are prescribed by EU Regulations</li> <li>Guide and accept the general conditions relating to the examination and certification of consignments for importers.</li> </ul>                                                                                                    | 1. No liability shall attach to APHA for any delay in granting or failure to grant a certificate, nor any delay in inspecting or failure to inspect or non-delivery, delayed delivery or mis-delivery of any document.                                                                                                    |
| <ul> <li>1. No certificate issued shall be used in respect of any material or produce except those to which it relates.</li> <li>3. In spections will be carried out and certificates will be issued only on the understanding that no liability shall attach to APHA in any circumstances in respect of any inspection carried out or the issue or contents of any certificates and that APHA accepts no responsibility for any resulting loss however caused.</li> <li>4. Per responsibility for charges incurred in such inspection must be obme by the importer or their agent.</li> <li>7. APHA will not issue a certificate in respect of material, which in the opinion of APHA is incorrect or inaccurate.</li> <li>7. APHA will not issue a certificate in respect of material, which in the opinion of APHA is incorrect or inaccurate.</li> <li>7. APHA will not issue a certificate in respect of material, which in the opinion of APHA is incorrect or inaccurate.</li> <li>7. More information, please contact:</li> <li>Armei and Plant Health Agency</li> <li>PHS, 11G19</li> <li>Sand Hutton, York, YO41 11Z</li> <li>Tet 0300 1000 313.</li> <li>Bemai: "Distinguisting agov uki</li> <li>Data Protection Statement:</li> <li>Defra is the data controller for personal data you give to us or we hold about you. We use it in line with the Data Protection Act. For more information, visit click here</li> <li>IWe hereby request APHA and the HMI to arrange for the examination of the consignment(s) of material listed above and for the issue of such certificates as are prescribed by EUR Regulations</li> <li>53/2011, 133/2011 or Commission Directive 2000/29/EC.</li> <li>IWe have read and understood the Conditions, Data Protection Statement and Legal Declarations</li> </ul>                                                                                                    | <ol> <li>No guarantee is given by APHA that any certificate granted will comply with or meet the requirements of any foreign country or importer.</li> <li>APHA shall be entitled to review upon the accuracy of all information supplicit due or on behalf of an applicant for inspection or for the issue of a certificate</li> </ol> |
| <ul> <li>a. Inspections will be called out all definition definition of any certificates and that APH Accepts no responsibility on the responsibility for charges incurred in such inspection must be borne by the importer or their agent.</li> <li>f. The responsibility for charges incurred in such inspection must be borne by the importer or their agent.</li> <li>f. APHA will not issue a certificates and that APHA accepts no must be borne by the importer or their agent.</li> <li>f. APHA will not issue a certificate in respect of material, which in the opinion of APHA is incorrect or inaccurate.</li> <li>For more information, please contact: <ul> <li>Animal and Plant Health Agency</li> <li>HMI, Third Floor, Forso House</li> <li>Kings Pool, 1-2 Peasholme Green,</li> <li>York, YO1 7PX,</li> <li>Tel: 0345 6073224</li> </ul> </li> <li>Brail: <u>PEACHEnquiries@rpa gov.uk (www.gov.uk</u>)</li> <li>Or</li> <li>Animal and Plant Health Agency</li> <li>PHSI, 11G19</li> <li>Sand Hutton, York, YO41 1LZ</li> <li>Tel: 0340 000 313,</li> <li>Email: <u>Phacingpoint (Control of the examination of the consignment(s) of material listed above and for the issue of such certificates as are prescribed by EU Regulations 543/2011, 1333/2011 or Commission Directive 2000/29/EC.</u></li> <li>IVe hereby request APHA and the HMI to arrange for the examination and certification of consignments for import/export.</li> <li>I have read and understood the Conditions, Data Protection Statement and Legal Declaration [</li></ul>                                                                                                    | <ol> <li>No certificate issued shall be used in respect of any material or produce except those to which it relates.</li> </ol>                                                                                                    |
| <ul> <li>6. The responsibility for charges incurred in such inspection must be borne by the importer or their agent.</li> <li>7. APH will not itsue a certificate in respect of material, which in the opinion of APHA is incorrect or inaccurate.</li> <li>For more information, please contact:</li> <li>Animal and Plant Health Agency</li> <li>HMI, Third Floor, Foss House</li> <li>Kings Pool, 1:2 Peasholme Green,</li> <li>York, YO1 7PZ.</li> <li>Tel: 0345 6073224</li> <li>Email: <u>PEACHEnquiries@rpa.gov.uk (www.gov.uk</u>)</li> <li>Or</li> <li>Animal and Plant Health Agency</li> <li>PHSI, 11019</li> <li>Sand Hutton, York, YO41 1LZ</li> <li>Tel: 0300 1000 313,</li> <li>Email: <u>phsi-importers@apha.gov.uk</u></li> <li>Data Protection Statement:</li> <li>Defra is the data controller for personal data you give to us or we hold about you. We use it in line with the Data Protection Act. For more information, visit <u>click here</u></li> <li>I/We hereby request APHA and the HMI to arrange for the examination of the consignment(s) of material listed above and for the issue of such certificates as are prescribed by EU Regulations 543/2011, 1333/2011 or Commission Directive 2000/29/EC.</li> <li>I/We have read and understood the Conditions, Data Protection Statement and Legal Declarations </li> </ul>                                                                                                    | b) Inspections will be during out and be inseed only the sede only on the totel sampling that in leading shart attack to AP i or in any inclusionations in respection any inspection canned out on the<br>issue or contents of any certificates and that APHA accepts no responsibility for any resulting loss however caused.          |
| For more information, please contact:         Animal and Plant Health Agency         HMI, Third Floor, Foss House         Kings Pool, 1-2 Peasholme Green,         York, YO1 7PX.         Te: 0346 6073224         Email: PEACHEnquiries@rpa.gov.uk (www.gov.uk)         Or         Animal and Plant Health Agency         PHSI, 11C19         Sand Hutton, York, YO41 1LZ         Te: 0300 1000 313,         Email: phsi-importers@apha.gov.uk         Data Protection Statement:         Defra is the data controller for personal data you give to us or we hold about you. We use it in line with the Data Protection Act. For more information, visit click here         We hereby request APHA and the HMI to arrange for the examination of the consignment(s) of material listed above and for the issue of such certificates as are prescribed by EU Regulations 5432011, 1333/2011 or Commission Directive 2000/29/EC.         IWe have read and accept the general conditions relating to the examination and certification of consignments for import/export.         I have read and understood the Conditions, Data Protection Statement and Legal Declarations                                                                                                    | <ol> <li>The responsibility for charges incurred in such inspection must be borne by the importer or their agent.</li> <li>APHA will not sisue a certificate in respect of material, which in the opinion of APHA is incorrect or inaccurate.</li> </ol>                                                                                |
| Autimation and Frain Health Agency         Fill         Tel:         Or         Animation and Plant Health Agency         PHSIL         Tel:         Or         Animation of Plant Health Agency         PHSIL         Tel:         Ost         Animation of Plant Health Agency         PHSIL         Tel:         Or         Animation of Plant Health Agency         PHSIL         Tel:         Ostor         Animation of Plant Health Agency         PHSIL         Tel:         Ostor         Animation of Plant Health Agency         PHSIL         Tel:         Ostor         Animation of Plant Health Agency         PHSIL         Tel:         Define interview         Dotor         Define is the data controller for personal data you give to us or we hold about you. We use it in line with the Data Protection Act. For more information, visit click here         Wee hereby request APHA and the HMI to arrange for the examination of the consignment(s) of material listed above and for the issue of such certificates as are prescribed by EU Regulations 543/2011, 133/2011 or Commission Directive 2000/29/EC.         W                                                                                                    | For more information, please contact:                                                                                                    |
| Kings Pool, 1-2 Peasholme Green,         York, YO1 7PX.         Tel: 0345 6073224         Email: PEACHEnquiries@rpa gov.uk (www.gov.uk)         Or         Animal and Plant Health Agency         PHSI, 11G19         Sand Hutton, York, YO41 1LZ         Tel: 0300 1000 313,         Email: phi-importers@apha.gov.uk         Data Protection Statement:         Defra is the data controller for personal data you give to us or we hold about you. We use it in line with the Data Protection Act. For more information, visit click here         I/We hereby request APHA and the HMI to arrange for the examination of the consignment(s) of material listed above and for the issue of such certificates as are prescribed by EU Regulations 543/2011, 133/2011 or Commission Directive 2000/29/EC.         I/We have read and accept the general conditions relating to the examination and certification of consignments for import/export.         I have read and understood the Conditions, Data Protection Statement and Legal Declarations                                                                                                    | Animal and Yaant Realin Agency<br>HMI, Third Flore, Foss House                                                                                                    |
| Tel: 0345 6073224         Email: PEACHEnquiries@rpa.gov.uk (www.gov.uk)         Or         Animal and Plant Health Agency         PHSI, 11019         Sand Hutton, York, YO41 1LZ         Tel: 0300 1000 313,         Email: <u>bhisimporters@apha.gov.uk</u> Data Protection Statement:         Defra is the data controller for personal data you give to us or we hold about you. We use it in line with the Data Protection Act. For more information, visit <u>click here</u> IWe hereby request APHA and the HMI to arrange for the examination of the consignment(s) of material listed above and for the issue of such certificates as are prescribed by EU Regulations 543/2011, 1333/2011 or Commission Directive 2000/29/EC.         IWe have read and accept the general conditions relating to the examination and certification of consignments for import/export.         I have read and understood the Conditions, Data Protection Statement and Legal Declarations                                                                                                    | Kings Pool, 1-2 Peasholme Green,<br>York, Y01 TPX.                                                                                                    |
| Chain       Freech Enquinesigna gor us (www.gor.us)         Or       Animal and Plant Health Agency         PHSI, 11019       Sand Huton, York, YO41 1LZ         Tel: 0300 1000 313,       Email: <u>bhsi-importers@apha.gov.uk</u> Data Protection Statement:       Defra is the data controller for personal data you give to us or we hold about you. We use it in line with the Data Protection Act. For more information, visit <u>click here</u> I/We hereby request APHA and the HMI to arrange for the examination of the consignment(s) of material listed above and for the issue of such certificates as are prescribed by EU Regulations 543/2011, 1333/2011 or Commission Directive 2000/29/EC.         I/We have read and accept the general conditions relating to the examination and certification of consignments for import/export.         I have read and understood the Conditions, Data Protection Statement and Legal Declarations                                                                                                    | Tel: 0345 6073224                                                                                                    |
| Or         Animal and Plant Health Agency         PHSI, 11G19         Sand Hutton, York, YO41 1LZ         Tel: 0300 1000 313,         Data Protection Statement:         Defra is the data controller for personal data you give to us or we hold about you. We use it in line with the Data Protection Act. For more information, visit <u>click here</u> I/We hereby request APHA and the HMI to arrange for the examination of the consignment(s) of material listed above and for the issue of such certificates as are prescribed by EU Regulations 543/2011, 1333/2011 or Commission Directive 2000/29/EC.         I/We have read and accept the general conditions relating to the examination and certification of consignments for import/export.         I have read and understood the Conditions, Data Protection Statement and Legal Declarations                                                                                                    | Einail, <u>FEASTIEIquiresquipa.gor.uk</u>                                                                                                    |
| Animal and Plant Health Agency PHSI, 11C19 Sand Hutton, York, YO41 1LZ Tel: 0300 1000 313, Email: <u>phsi-importers@apha.gov.uk</u> Data Protection Statement: Defra is the data controller for personal data you give to us or we hold about you. We use it in line with the Data Protection Act. For more information, visit <u>click here</u> We hereby request APHA and the HMI to arrange for the examination of the consignment(s) of material listed above and for the issue of such certificates as are prescribed by EU Regulations 543/2011, 1333/2011 or Commission Directive 2000/29/EC. IWe have read and accept the general conditions relating to the examination and certification of consignments for import/export. I have read and understood the Conditions, Data Protection Statement and Legal Declarations                                                                                                    | Or                                                                                                    |
| PHSL, 11G19 Sand Hutton, York, YO41 1LZ Tel: 0300 1000 313, Email: <u>bhsi-importers@apha.gov.uk</u> Data Protection Statement: Defra is the data controller for personal data you give to us or we hold about you. We use it in line with the Data Protection Act. For more information, visit <u>click here</u> I/We hereby request APHA and the HMI to arrange for the examination of the consignment(s) of material listed above and for the issue of such certificates as are prescribed by EU Regulations 543/2011, 1333/2011 or Commission Directive 2000/29/EC. I/We have read and accept the general conditions relating to the examination and certification of consignments for import/export. I have read and understood the Conditions, Data Protection Statement and Legal Declarations                                                                                                    | Animal and Plant Health Agency                                                                                                    |
| Tel: 0300 1000 313.<br>Email: <u>bhsi-importers@apha.gov.uk</u><br>Data Protection Statement:<br>Defra is the data controller for personal data you give to us or we hold about you. We use it in line with the Data Protection Act. For more information, visit <u>click here</u><br>//We hereby request APHA and the HMI to arrange for the examination of the consignment(s) of material listed above and for the issue of such certificates as are prescribed by EU Regulations<br>543/2011, 1333/2011 or Commission Directive 2000/29/EC.<br>//We have read and accept the general conditions relating to the examination and certification of consignments for import/export.<br>I have read and understood the Conditions, Data Protection Statement and Legal Declarations                                                                                                    | Sand Hutton, York, YO41 1LZ                                                                                                    |
| Data Protection Statement: Defra is the data controller for personal data you give to us or we hold about you. We use it in line with the Data Protection Act. For more information, visit <u>click here</u> I/We hereby request APHA and the HMI to arrange for the examination of the consignment(s) of material listed above and for the issue of such certificates as are prescribed by EU Regulations 543/2011, 1333/2011 or Commission Directive 2000/29/EC. I/We have read and accept the general conditions relating to the examination and certification of consignments for import/export. I have read and understood the Conditions, Data Protection Statement and Legal Declarations                                                                                                    | Tel: 0300 1000 313,<br>Email: bis-importers@apha.gov.uk                                                                                                    |
| Defra is the data controller for personal data you give to us or we hold about you. We use it in line with the Data Protection Act. For more information, visit <u>click here</u><br>I/We hereby request APHA and the HMI to arrange for the examination of the consignment(s) of material listed above and for the issue of such certificates as are prescribed by EU Regulations 543/2011, 1333/2011 or Commission Directive 2000/29/EC.<br>I/We have read and accept the general conditions relating to the examination and certification of consignments for import/export.<br>I have read and understood the Conditions, Data Protection Statement and Legal Declarations                                                                                                    | Data Protection Statement:                                                                                                    |
| Defra is the data controller for personal data you give to us or we hold about you. We use it in line with the Data Protection Act. For more information, visit <u>click here</u> I/We hereby request APHA and the HMI to arrange for the examination of the consignment(s) of material listed above and for the issue of such certificates as are prescribed by EU Regulations 543/2011, 1333/2011 or Commission Directive 2000/29/EC. I/We have read and accept the general conditions relating to the examination and certification of consignments for import/export. I have read and understood the Conditions, Data Protection Statement and Legal Declarations                                                                                                    |                                                                                                    |
| I/We hereby request APHA and the HMI to arrange for the examination of the consignment(s) of material listed above and for the issue of such certificates as are prescribed by EU Regulations 543/2011, 1333/2011 or Commission Directive 2000/29/EC.<br>I/We have read and accept the general conditions relating to the examination and certification of consignments for import/export.                                                                                                    | Detra is the data controller for personal data you give to us or we hold about you. We use it in line with the Data Protection Act. For more information, visit click here                                                                                                    |
| I/We have read and accept the general conditions relating to the examination and certification of consignments for import/export.<br>I have read and understood the Conditions, Data Protection Statement and Legal Declarations 🗌                                                                                                    | I/We hereby request APHA and the HMI to arrange for the examination of the consignment(s) of material listed above and for the issue of such certificates as are prescribed by EU Regulations 543/2011, 1333/2011 or Commission Directive 2000/29/EC.                                                                                   |
| I have read and understood the Conditions, Data Protection Statement and Legal Declarations 🗌                                                                                                    | I/We have read and accept the general conditions relating to the examination and certification of consignments for import/export.                                                                                                    |
|                                                                                                    | I have read and understood the Conditions, Data Protection Statement and Legal Declarations                                                                                                    |

## The next screen is the final one where you submit the application:

| Back 🔹 🕑 🕤 👗 😰 🎧 🎾 Search 🌟 Fa                                                                                                    | worites 🥙 🔗 🌜 🖆 🛛 📴                                                                                                    |                |
|----------------------------------------------------------------------------------------------------|----------------------------------------------------------------------------------------------------|----------------|
| ess 🕘 http://ehmipeachsecure/Default.aspx?Location=None&A                                                                                                    | Module=Forms/JointHCG6i&app_id=414796&panel_id=2 💽 G                                                                                                    | o L            |
|                                                                                                    |                                                                                                    |                |
| -a                                                                                                    | PEACH.N                                                                                                    | ET             |
| defra                                                                                                    | Home I Contact Defra I About Defra I News I Access to information I Links I Search I Site                                                                                                    | A-Z            |
|                                                                                                    |                                                                                                    | 1910-125-126   |
| Homepage > PEACH.NET > Conformity Certificate for Impo                                                                                                    | rtation into the EC and Plant Health Import (Joint HCG6i)                                                                                                    |                |
| Conformity Certificate for Importa                                                                                                    | ation into the EC and Plant Health Import (Joint HCG6i)                                                                                                    |                |
|                                                                                                    |                                                                                                    |                |
| Screen 4 of 5 : Submit Application                                                                                                    |                                                                                                    |                |
| Screen 4 of 5 : Submit Application Submit Application                                                                                                    |                                                                                                    |                |
| Screen 4 of 5 : Submit Application<br>Submit Application<br>Click the View button to see a summary of your appl<br>changes.                                                                                                    | lication. If you wish to alter any details before submitting the form, please go back and make the necess                                                                                                    | ary            |
| Screen 4 of 5 : Submit Application<br>Submit Application<br>Click the View button to see a summary of your appl<br>changes.<br>P Save these application details for future use                                                                                                   | lication. If you wish to alter any details before submitting the form, please go back and make the necess                                                                                                    | ary            |
| Screen 4 of 5 : Submit Application Submit Application Click the View button to see a summary of your appl changes. Save these application details for future use View Submit                                                                                                    | lication. If you wish to alter any details before submitting the form, please go back and make the necess                                                                                                    | ary            |
| Screen 4 of 5 : Submit Application Submit Application Click the View button to see a summary of your appl changes. Save these application details for future use View Submit Home   Conditions   Help                                                                            | lication. If you wish to alter any details before submitting the form, please go back and make the necess<br>414796 Back                                                                                                    | ary            |
| Screen 4 of 5 : Submit Application Submit Application Click the View button to see a summary of your appl changes. Save these application details for future use View Submit Home   Conditions   Help                                                                            | lication. If you wish to alter any details before submitting the form, please go back and make the necess<br>414796 Back                                                                                                    | ary            |
| Screen 4 of 5 : Submit Application Submit Application Click the View button to see a summary of your appl changes. Save these application details for future use View Submit Home   Conditions   Help Company: eHMI TIM DOBSON FRUIT IMPORTERS LIMITED                           | lication. If you wish to alter any details before submitting the form, please go back and make the necess           414796         Back           User Name: Tim Dobson         User Type: Trader.                                                                           | ary            |
| Screen 4 of 5 : Submit Application Submit Application Click the View button to see a summary of your appl changes. Save these application details for future use View Submit Home   Conditions   Help Company: eHMI TIM DOBSON FRUIT IMPORTERS LIMITED Copyright/Terms   Privacy | lication. If you wish to alter any details before submitting the form, please go back and make the necess           414796         Back           User Name: Tim Dobson         User Type: Trader.           (AY1.5.0.2 CY1.0.33.0) Department for Environment, Food and Rur | ary<br>al Affa |

Decide whether you want to save the application details for future use. If so, click the box at the side of the text.

Click on 'View' if you want to see a summary of the PEACH application.

Click on 'Submit' to submit your application.

On submission of your application you will receive a computer generated email informing you that your application has been accepted for plant health controlled goods. You will also get another email saying it has been accepted by HMI if it is a jointly controlled consignment.

### **Continuing a Current Application**

Select the radio button for the import which you want to continue.

Click on the 'down arrow' at the right hand side of the chosen box. You will then see a screen that lists your current applications.

| C    | urrent App          | olicatio       | ns                  |                              |                         |           |                |                          |              |                                                                 |       |      |
|------|---------------------|----------------|---------------------|------------------------------|-------------------------|-----------|----------------|--------------------------|--------------|-----------------------------------------------------------------|-------|------|
| DEA  | CH Main Monu        |                |                     |                              |                         |           |                |                          |              |                                                                 |       |      |
| FEA  |                     |                |                     |                              |                         |           |                |                          |              |                                                                 |       |      |
| Show | v legend (opens ir  | new windov     | v)                  |                              |                         |           |                |                          |              |                                                                 |       |      |
| 118  | Current applica     | ations for E   | HMI TIM DO          | BSON FRUIT IMPORTERS LIMITED | )                       |           |                |                          |              |                                                                 |       |      |
|      | GO TO P             | AGE            |                     | > >>                         |                         |           |                |                          |              | Page 1 of 3 (records 1-                                         | 50 of | 118) |
|      | Last updated        | Insp date      | <u>Form</u> ▲       | Inspection Location          | Place of<br>Destination | <u>By</u> | HCG3<br>number | Packer name              | Country      | Commodity                                                       | Ac    | tion |
| 1    | 20-09-2018<br>15:42 | 22-09-<br>2018 | j6i/782261          | EHMI CAMBALT IMPORT          |                         | SEA       |                | test-1                   | Belarus      | Green bananas (888)<br>Nectarines (888) []<br>Cut Flowers (124) |       | *    |
| 2    | 28-11-2018<br>13:42 | 30-11-<br>2018 | j6i/782369          | GOOLE PORT                   |                         | AIR       |                | test-1                   | Turkmenistan | Citrus - Wilkings (124)                                         |       | *    |
| 3    | 08-06-2015<br>13:44 | 10-06-<br>2015 | j6i/ <b>78247</b> 5 | EHMI CAMBALT IMPORT          |                         | SEA       |                | test-post-patch-20150607 | Belarus      | Cut Flowers (124)                                               |       | ≽    |
| 4    | 22-03-2019<br>16:09 | 23-03-<br>2019 | j6i/783463          | GOOLE PORT                   |                         | AIR       |                | peter                    | Saba         | Citrus - Oranges (500)                                          |       | **   |

Click on the "Use this form"  $\textcircled{1}{8}$  button under the "Action column" to continue that application. You may also click on the "Delete this record"  $\oiint{1}{8}$  to remove the application.

If continuing an application, follow through the steps in the "<u>Starting a New Application</u>" as required.

### Using a Previous Application

Select the radio button for the import which you want to re-use.

Click on the 'down arrow' at the right hand side of the chosen box. You will then see a screen that lists your previous applications.

Previous Applications

Submitted Date filter January 2021 to Today 🗸

PEACH Main Menu

Show legend (opens in new window)

If you can not find the previous application you are searching for, then please use the Main Menu link, then select Submit Application and choose a different authority (HMI, Plant Health, HMI & Plant Health), and use the Previous application option again.

| 5 F | revious | applications | for EHMI | TIM | DOBSON | FRUIT | IMPORTE | RS LIN | IITED |
|-----|---------|--------------|----------|-----|--------|-------|---------|--------|-------|
|-----|---------|--------------|----------|-----|--------|-------|---------|--------|-------|

| 44 | GO TO          | COTO PAGE > > > Page 1 of 1 (records 1-5 of 5) |                          |       |                     |                         |           |                |                            |         |                                                            |        |
|----|----------------|------------------------------------------------|--------------------------|-------|---------------------|-------------------------|-----------|----------------|----------------------------|---------|------------------------------------------------------------|--------|
|    | Submitted      | Insp date                                      | <u>Form</u> <del>▼</del> | Agent | Inspection Location | Place of<br>Destination | <u>By</u> | HCG3<br>number | Packer name                | Country | Commodity                                                  | Action |
| 1  | 14-02-<br>2021 | 16-02-<br>2021                                 | j6i/1044907              |       | EHMI CAMBALT IMPORT |                         | AIR       |                | test-20210214-dvz-patch-e1 | Curacao | ♦ (HMI) Strawberries (555)<br>● (PH)                       |        |
| 2  | 14-02-<br>2021 | 16-02-<br>2021                                 | j6i/1044906              |       | EHMI CAMBALT IMPORT |                         | AIR       |                | test-20210214-patch-dvz-i1 | Cuba    | ● (HMI) Strawberries (555)<br>● (PH)                       |        |
| 3  | 23-01-<br>2021 | 25-01-<br>2021                                 | j6i/1040979              |       | EHMI CAMBALT IMPORT |                         | SEA       |                | test-dvz-20210123-rel-e2   | Uruguay | (HMI) Peaches (555) (PH)                                   |        |
| 4  | 10-01-<br>2021 | 12-01-<br>2021                                 | j6i/1038511              |       | EHMI CAMBALT IMPORT |                         | AIR       |                | test-20210110-dvz-patch-i1 | Cuba    | <ul> <li>(HMI) Strawberries (555)</li> <li>(PH)</li> </ul> |        |
| 5  | 10-01-<br>2021 | 12-01-<br>2021                                 | j6i/1038510              |       | EHMI CAMBALT IMPORT |                         | AIR       |                | test-20210110-dvz-patch-e1 | Curacao | <ul> <li>(HMI) Strawberries (555)</li> <li>(PH)</li> </ul> |        |

Click on the "Use this form" button under the "Action column" to re-use that application. Amend any details that are incorrect and proceed through the steps described in "<u>Starting a</u><u>New Application</u>".

If you chose to use a previous application you must remember to change the relevant details or your application will be failed.

#### **Amending a Current Application**

Select "Outstanding Applications" from the PEACH homepage.

#### Application Management

Submit Application Outstanding Applications Print Your Certificates

To amend an application, click on the Hammer icon and you will be prompted to repeat all steps outlined in the "<u>Starting a New Application</u>" section. This previous application will be removed and replaced with this new one and a new PEACH number will be generated.

| C         | Dutstanding Applications |                     |              |                         |                                     |            |            |                              |                |                           |      |       |         |        |           |
|-----------|--------------------------|---------------------|--------------|-------------------------|-------------------------------------|------------|------------|------------------------------|----------------|---------------------------|------|-------|---------|--------|-----------|
| PE        | EACH Main Menu           |                     |              |                         |                                     |            |            |                              |                |                           |      |       |         |        |           |
| <u>Sh</u> | ow legend (ope           | ens in new window)  |              |                         |                                     |            |            |                              |                |                           |      |       |         |        |           |
| Ap        | plications wi            | th the Conformity ( | Check d      | ate within this date ra | ange 17/02/2021 to today 🗸          |            |            |                              |                |                           |      |       |         |        |           |
| 2 (       | Outstanding a            | applications for EH | мі тім       | DOBSON FRUIT IM         | PORTERS LIMITED                     |            |            |                              |                |                           |      |       |         |        |           |
| 44        | <ul> <li>GO 1</li> </ul> | FO PAGE             |              | ▶ ₩                     |                                     |            |            |                              |                |                           | Page | e 1 o | f 1 (re | cords  | 1-2 of 2) |
|           | <u>Insp</u><br>date ▲    | Form                | <u>Agent</u> | Inspection Location     | Place of Destination                | <u>HMI</u> | <u>В</u> у | Transport details            | <u>Country</u> | Commodity                 |      |       | A       | Action |           |
| 1         | 20-02                    | EU<br>PHSI/756215   |              | HULL PORT -<br>ABP      | EHMI RORO INLAND PRIVATE 1<br>(POD) | Beverley   | AIR        | test-dvz-20210123-rel-<br>i1 | France         | ● (PH)<br>Aquatics (10) ? |      | 60^   | ≻       | ×      | U         |
| 2         | 21-02                    | EU<br>PHSI/756576   |              | HULL PORT -<br>ABP      | EHMI RORO INLAND PRIVATE 1<br>(POD) | Beverley   | AIR        | test-dvz-20210123-rel-<br>i1 | France         | ● (PH)<br>Aquatics (10) ? |      | 60    | 7       | *      | U         |

PEACH Main Menu

To remove an application, click on the Scissors icon and input a reason for removing it.

To upload additional documents, click on the "U" icon. Browse for the required files and upload them. Enter the reason for uploading and your name.

## After PEACH application submission

Once you have submitted your PEACH entries you should be able to view the status of your application on PEACH. You will see coloured balls similar to those for APHA HMI commodities.

You will note that in the 'Commodity' column there are 2 lines of boxes for each commodity. The top line relates to HMI controls and the bottom line relates to PHSI controls.

Where there is nothing showing in the top line it means the commodity is not controlled by HMI. Where there is nothing showing in the bottom line it means that the commodity is not plant health controlled.

The balls next to (HMI) show the status of the commodity in relation to HMI inspections.

The balls next to (PH) show the status of the commodity in relation to PHSI inspections.

|   | <u>Date</u> | <u>Form</u> | <u>Importe</u> | Inspection | <u>HMI</u>        | <u>By</u> | <u>Transport</u><br><u>Details</u> | From/To  | <u>Commodity</u>                                                                                                    |                | Action   | n |
|---|-------------|-------------|----------------|------------|-------------------|-----------|------------------------------------|----------|----------------------------------------------------------------------------------------------------|----------------|----------|---|
| 1 | 11/05       | J6i/429326  |                |            | Heathrow<br>& WIM | AIR       | 072-<br>59914293                   | Thailand | <ul> <li>(HMI)<br/>Cucumbers (2)</li> <li>(PH)<br/>Bitter melon<br/>(Momordica) (3)</li> <li>(HMI)<br/>Aubergines (2)</li> <li>(PH)</li> <li>(PH)</li> <li>(PH)</li> </ul> | ĥſ             | 5        | 0 |
| 2 | 13/05       | J6i/429859  |                |            | Kirton            | AIR       | 932-9557-<br>0580                  | USA      | (Ocimum) (3)<br>(HMI)<br>Cherries<br>(468)<br>(PH)                                                                                                    | <del>6</del> 1 | <b>-</b> |   |

| 313/0  | )5 J6i/429642 | Kirton            | AIR | 125 1517<br>4902<br>NCNS 21 | USA    | (HMI)<br>Cherries<br>(936)<br>(PH) | đđ         | 8 |          |   |
|--------|---------------|-------------------|-----|-----------------------------|--------|------------------------------------|------------|---|----------|---|
| 4 13/0 | )5 J6i/429857 | Kirton            | AIR | 125-0331-<br>1276           | USA    | (HMI)<br>Cherries<br>(468)<br>(PH) |            | 8 |          |   |
| 513/0  | )5 6i/429536  | Heathrow<br>& WIM | AIR | 057-<br>46444650            | USA    | Lettuce (432)                      | <b>6</b> 1 | 2 | ¥        | D |
| 613/0  | 05 PHSI/15433 | N/A               | AIR | 083-<br>83854374            | Zambia | (PH) Cut<br>Flowers (200) !        | ŝſ         | 2 | *        | D |
| 714/0  | 95 J6i/430071 | Kirton            | AIR | 125 1517<br>4946<br>NCNS24  | USA    | (HMI)<br>Cherries<br>(837)<br>(PH) | đđ         | 4 | ž        | D |
| 818/0  | ю РНSI/15074  | N/A               | AIR | 083-<br>83854164            | Zambia | ● (PH) Cut<br>Flowers (200)        | đơ         |   | <b>%</b> | D |

PHSI Ball colours:

- Silver balls = either the time/date the commodity is available for inspection is 'outside the assessment period' (it is more than 5 days to the time/date available for inspection) or the IT communications between PEACH and eDomero (the PHSI IT system) have broken down. If you see silver balls when the commodity is within the assessment period please first try clicking on the 'Refresh' icon on your computer screen. If this problem persists the PEACH helpdesk on 0345 607 3224
- Orange balls = decision awaited on inspection
- Red balls = commodity set for inspection or 'Held' because of a problem. If the consignment is on hold you will be contacted by PHSI.
- Green balls = commodity cleared
- Red ball with white horizontal line = commodity refused entry. If this is the case, you will be contacted by PHSI.

Where there is a green ball against the PH line, the <sup>(Q)</sup> symbol appears in the fifth column under the 'Action' heading. This indicates that you can print your Quarantine Release Certificate.

HMI Ball colours

Silver balls = **either** the time/date the commodity is available for inspection is 'outside the assessment period' (it is more than 5 days to the time/date available for inspection) Amber = Awaiting inspector decision Green = consignment certificated Red = on hold for inspection Red with green P = Banana moving inland Purple = AIS country random post clearance check. Green with Red Cross = AIS certificate expired Red/White no entry sign = Failed inspection Black = Rejected application inaccurate information

## **Phytosanitary Certificates**

After submitting your PEACH application, you must send the original phytosanitary certificate(s) to APHA – PHSI, 1st Floor Building, 4 Heathrow Boulevard, 284 Bath Road West, Drayton, Middlesex, UB7 0DQ for all imports arriving at Heathrow or Gatwick, or to CIT Plant Health, APHA, Defra, Foss House, Kings Pool 1-2 Peasholme Green, York, YO1 7PX for consignments landing anywhere else within 3 days of the consignment landing in GB.

If the documentary check does not adhere to our requirements, the consignment will be put on hold and may be destroyed or re-exported if it does not comply. We will specify what elements are missing/incomplete so that you can rectify the error. Any amendments or replacements to phytosanitary certificates must be obtained by the exporting country's National Plant Protection Organisation (NPPO).

## Plant Health Imports Helpdesk

We provide an Imports Helpdesk to deal with queries from traders / agents relating to the plant health requirement for importing plant health controlled goods. The Imports Helpdesk can be contacted during office hours by 'phoning 0300 1000313 or by email at <u>phsi-importers@apha.gov.uk</u> The Helpdesk is open 06:00 to midnight every day of the year.

Any problems relating to the PEACH system (such as access to the system) should be directed to the HMI / CIT Helpdesk (Tel: 0345 607 3224). Or email <u>peachenquiries@apha.gov.uk</u>

## <u>Annex 1</u>

Specific screens for High Priority Consignments from the EU

Where the Plant Health – EU button has been selected users will be required to create an application as above (though a DUCR number will not be required).

| defra Department for Environment<br>Food and Rural Affairs          |                                                                                                    |
|---------------------------------------------------------------------|----------------------------------------------------------------------------------------------------|
| Defra Homepage > PEACH Home Page > Submit an Application            |                                                                                                    |
| Application Management                                              | Submit an Application                                                                                                    |
| Submit Application                                                  | Please select the option for the authority or authorities which regulates the consignments in your application.                                                                                      |
| Outstanding Applications<br>Print Your Certificates                 | ⊖HMI ⊖Plant Health ⊖HMI & Plant Health ⊖HMI (General Marketing Standard only)                                                                                                    |
| Completed Applications                                              | To check which consignments are controlled by each authority, please click <u>here</u>                                                                                                    |
| Search for Applications                                             | Start a New                                                                                                    |
| Conformity Check Statistics - HMI                                   |                                                                                                    |
| Which goods can be entered into the PEACH System & TARIC<br>mapping | Application                                                                                                    |
| mapping                                                             | Use a Previous                                                                                                    |
| Account Management                                                  | Application                                                                                                    |
| Change Your Details<br>Your Business Partners                       | Proceed                                                                                                    |
| PEACH Home                                                          | Reform of the EC legislation concerning the marketing in England and Wales of regulated fresh fruit and vegetables Marketin                                                                          |
| Reset User Profile                                                  | Regulation 1580/07 as amended, alters the nature and number of Marketing standards across the European Union. Specifically it reduces general marketing standard covering most other fresh products. |
| Log Off PEACH                                                       | These changes are applicable from 1 July 2009. This means that from this date you will have to make PEACH applications to HMI for all vi                                                             |
|                                                                     | Apples, Pears, Peaches and Nectarines, Kiwifruit, Grapes, Sweet Peppers, Lettuce, Citrus Fruit, Strawberries and Tomatoes.                                                                           |
|                                                                     | If you are importing material which is regulated jointly by the HMI and Plant Health then you must select the HMI & Plant Health authority<br>Joint forms and NOT on the HMI only forms.             |

| Lefra Department for En<br>Food and Rural Aff | vironment<br>airs                    |  |
|-----------------------------------------------|--------------------------------------|--|
| Defra Homepage > PEACH Home Page              | > Plant Health Import - EU (PH Only) |  |
| Plant Health Import                           | - EU (PH Only)                       |  |
| Screen 1 of 5 : Application Detail            | ls                                   |  |
| Plant Health Charging D                       | etails                               |  |
| Customer Invoice Reference                    |                                      |  |
| Importer Details                              |                                      |  |
| Importer Name                                 | EHMI GUY WATT TEST                   |  |
| Address                                       | PHSI GOVERNEMENT BUILDINGS           |  |
|                                               | COLEY PARK                           |  |
|                                               |                                      |  |
| Town                                          | READING                              |  |
| County                                        | Berkshire 🗸                          |  |
| Post Code                                     | RG1 6DT                              |  |
| Email                                         | guy.watt@defra.gsi.gov.uk            |  |
| Exporter Details                              |                                      |  |
| Exporter Name                                 |                                      |  |
| Address                                       |                                      |  |
|                                               |                                      |  |
|                                               |                                      |  |
| Town / District                               |                                      |  |
| Country                                       | $\checkmark$                         |  |
| Contact Details                               |                                      |  |

Once details of the Importer, Exporter and consignment have been entered users will be presented with the following screen where they enter the Place of Destination (PoD) details.

| the Homepage > PEACH Home Page > Plant Health Import - EU (PH Only)                                                                                                    |
|----------------------------------------------------------------------------------------------------|
| Plant Health Import - EU (PH Only)                                                                                                    |
| reen 2a of 5 : Place of Destination Details                                                                                                    |
| lace of Destination Details                                                                                                    |
| Click on a letter to display a list of PoDs starting with the letter you selected:                                                                                                    |
| BCDEEGHIJKLMNOPORSIUVWXYZ                                                                                                    |
| Or search by entering part of the PoD name and clicking on the Search button:     Search                                                                                                    |
| Place of Destination                                                                                                    |
| Place Name                                                                                                    |
| Address                                                                                                    |
|                                                                                                    |
| Town                                                                                                    |
| County                                                                                                    |
| Post Code                                                                                                    |
|                                                                                                    |
| □ I wish to proceed with my application without use of a POD                                                                                                    |
| A Place of Destination(PoD) has to be selected because you have chosen a Point of Entry.<br>Any Plant Health inspection may be carried out at the destination you chose.                                                                                                    |
| If you do not see your PoD location in the list then contact your local PHSI Office or <u>planthealth info@apha.gov.uk</u><br>Further information on PoD can be found at <u>https://www.gov.uk/guidance/importing-and-exporting-plants-and-plant-products-from-1-january-2021</u>                                              |
| Any inspection being carried out by HMI inspectors in respect of Marketing Standards enforcement will not be carried out at these PoD locations. They will continue to inspect, where necessary at Specified Inspection locations. Only Plant Health inspectors will inspect at the PoD location you have chosen on this page. |
|                                                                                                    |

If you are not using a PoD but rather a Border Control post then this can be indicated on the above screen and you will be offered the option to select a BCP Specific Inspection Location. The 'I wish to proceed with my application without using a PoD' tick box may not be present, as this is dependent on which point of entry you select on screen 1 of the Peach application. If the tick box is not present you will have to select a PoD.